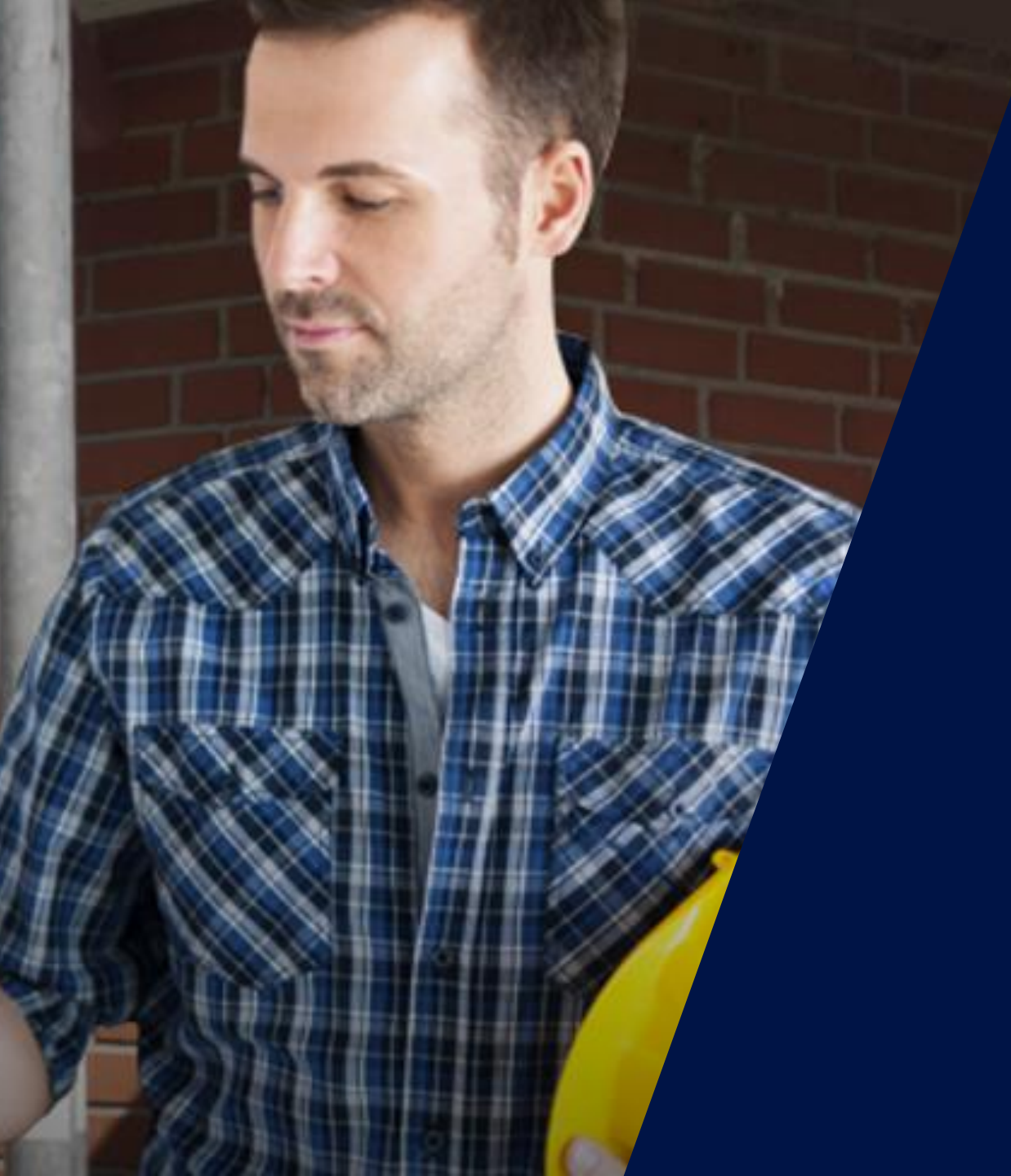

SetApp: la aplicación sencilla para puesta en marcha y configuración de los sistemas SolarEdge

Walter Casarin – Technical Sales Manager Spain & Portugal mayo de 2020

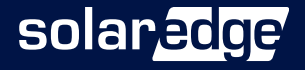

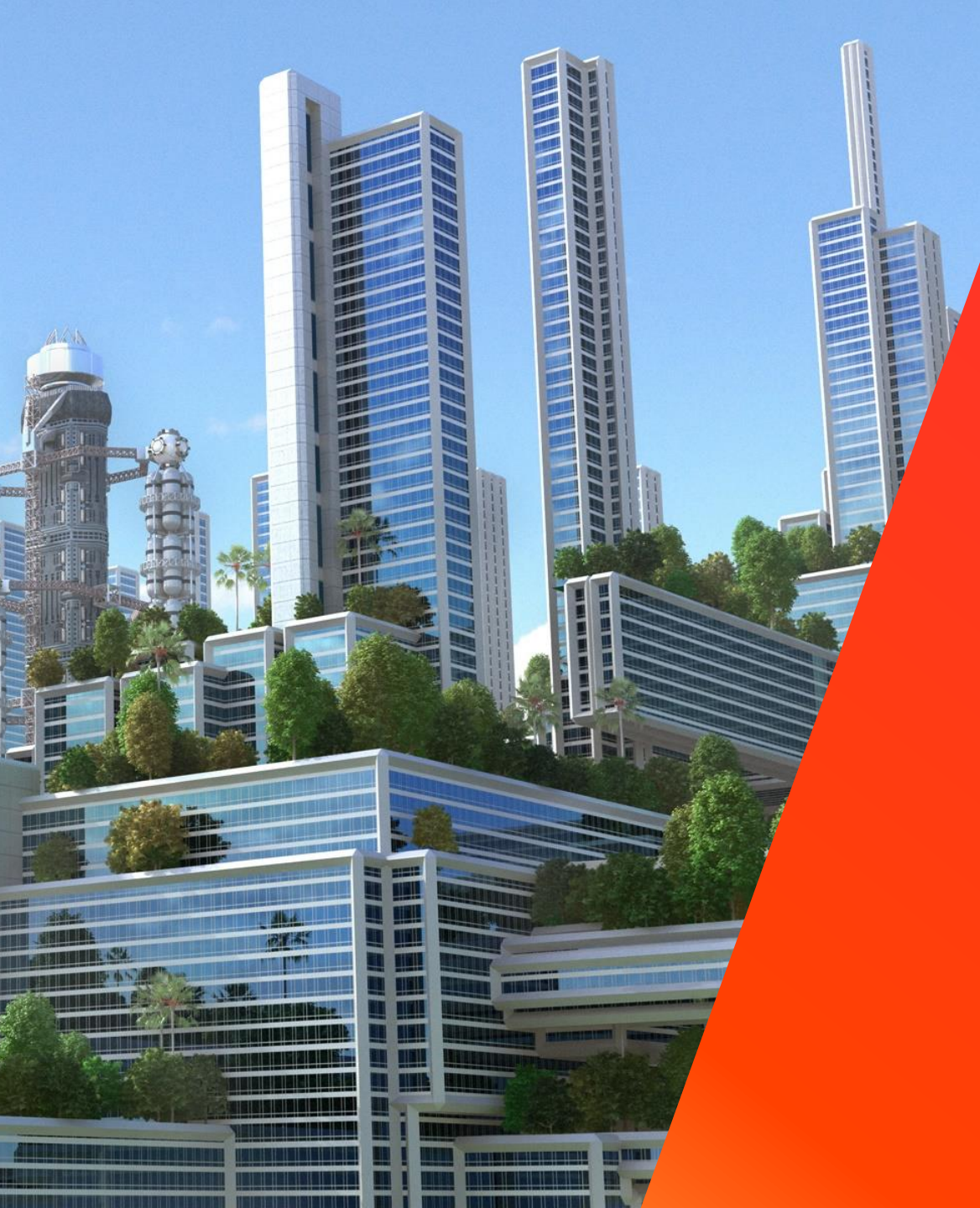

# Introducción a SetApp

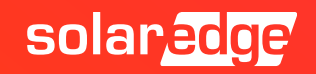

#### Como consigues ...

| Reservar un taxi para                     | Encontrar un buen | Tomar y editar una | Llegar a algún destino           |
|-------------------------------------------|-------------------|--------------------|----------------------------------|
| ir al aeropuerto?                         | restaurante?      | foto?              | conduciendo?                     |
| Echar un vistazo a la<br>cuenta bancaria? | Comprar algo?     | Leer?              | Mandar un correo<br>electrónico? |

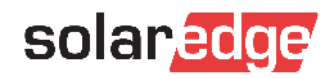

#### Como consigues ...

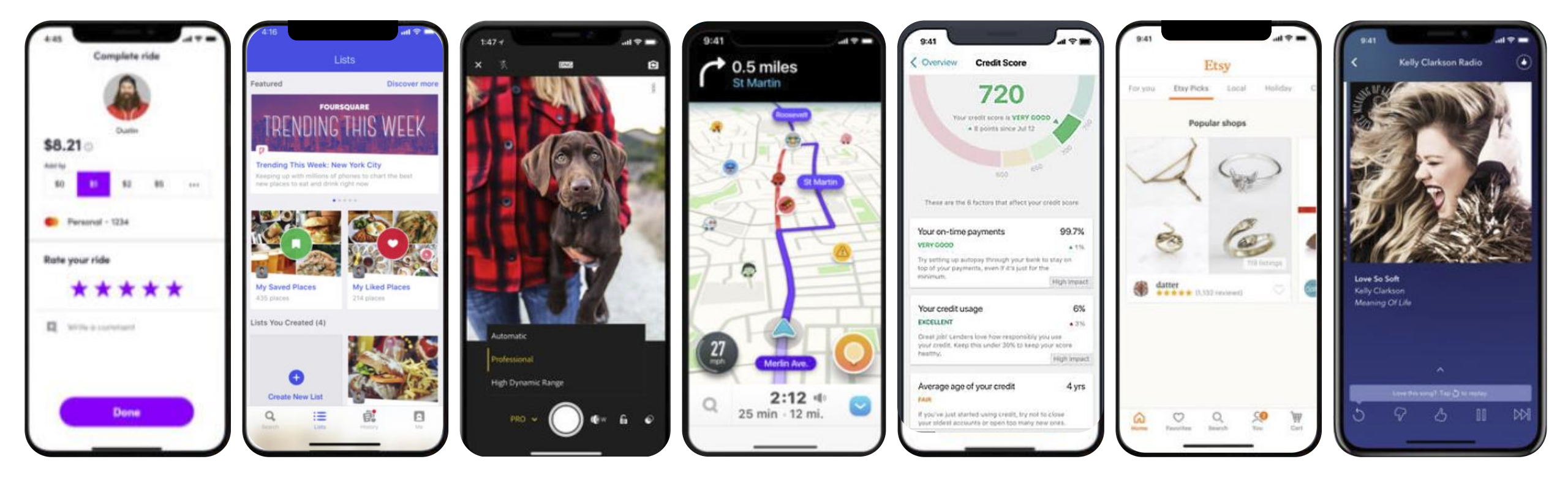

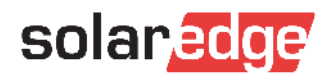

#### Como consigues ...

Poner en marcha un inversor? Actualizar el Firmware? Comprobar el funcionamiento?

|               | solaradge           |         |
|---------------|---------------------|---------|
| Activa        | ation Comple        | te      |
|               | $\checkmark$        |         |
| Firmware up   | dated and device ac | tivated |
| CPU Version:  | 4.0.58              |         |
| DSP1 Version: | 1.13.1025           |         |
| DSP2 Version: | 2.19.901            |         |
|               |                     |         |
| Star          | t Commissioning     |         |
| Activ         | ate Another Device  | 5       |
|               |                     |         |
|               |                     |         |

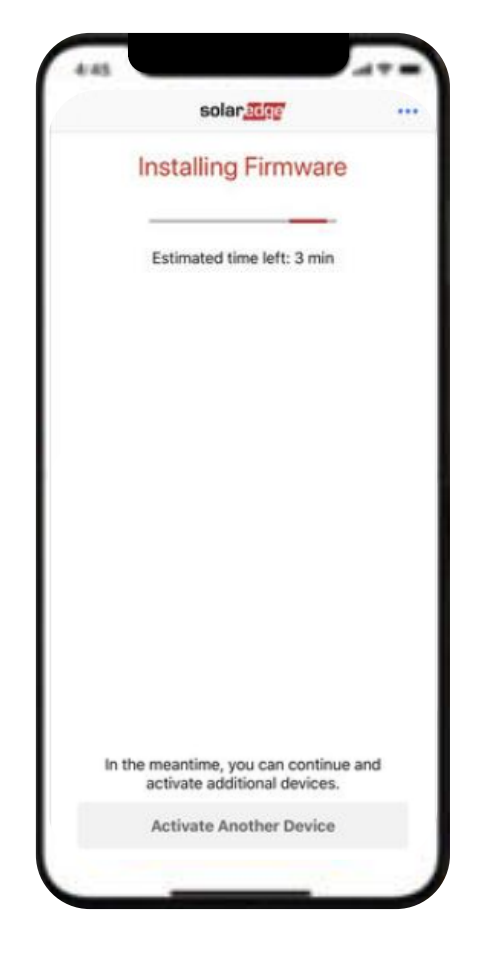

|                                         | solaredge                |                       |
|-----------------------------------------|--------------------------|-----------------------|
|                                         | Status                   |                       |
|                                         | Site                     |                       |
| Production<br>1.00 MW                   | Limit<br>No Limit        | Inverters<br>10/10    |
|                                         | Inverter<br>sv 07318000c |                       |
|                                         | Summary                  |                       |
| ۲                                       | v                        | Ą.                    |
| Power<br>100 kW                         | Voltage<br>277 V         | Frequency<br>60.0 Hz  |
| P_OK: 141 of 141<br>Optimizers Connecte | l<br>ed Ser              | S_OK<br>ver Connected |
| Status<br>Production                    |                          | Switch<br>On          |
| Cos Phi<br>1.00                         | Limit<br>No Limit        | Country<br>USA2       |
|                                         | wartar Unite             |                       |

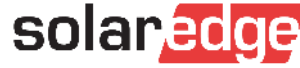

#### Funciones de SetApp

- Nueva aplicación para dispositivos móviles para:
  - Activación
  - Actualización Firmware
  - Puesta en marcha
  - Verificar estado del inversor
- La aplicación se conecta inalámbricamente a la nueva tarjeta de comunicación que crea un Wi-Fi Access Point (no se requiere acceso a internet)
- Requisitos mínimos del teléfono/tablet para poder utilizar SetApp:
  - Android 4.4 (Kit Kat), Acceso a Cámara, Ubicación y a archivos Media
  - IOS 9.0
- SetApp automáticamente actualiza el dispositivo móvil con la última versión de Firmware (cuando se conecta a una red Wifi)

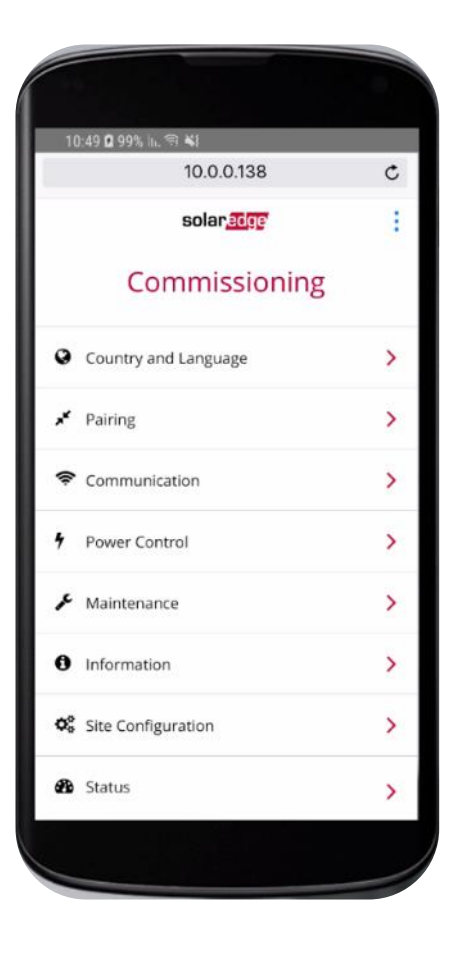

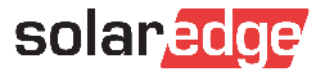

#### Mejoras introducidas con SetApp

- Mejorar la facilidad de puesta en marcha
  - Activación y configuración intuitiva
  - Menús más claros (no limitación de caracteres)
  - Actualización del inversor con la ultima versión firmware
- Ampliación de opciones de comunicación integradas
  - Segundo bus RS485
  - Tarjeta Wifi integrada (opcional solo antena)
- Mejor Resistencia a bajas temperaturas
  - Todos los inversores pueden operar a una temperatura mínima de -40°C

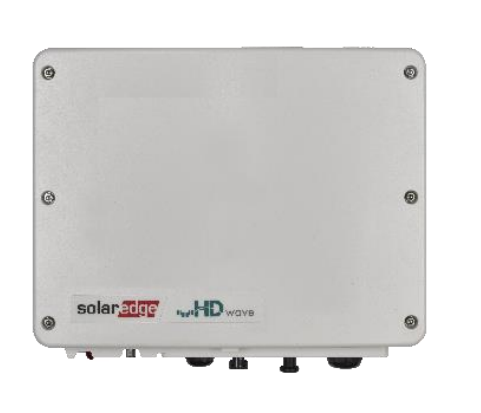

|              | 10.0.0.138              | Ċ |
|--------------|-------------------------|---|
|              | solar <mark>edge</mark> |   |
|              | Commissioning           |   |
| 0            | Country and Language    | > |
| * 1          | airing                  | > |
| <b>?</b> (   | Communication           | > |
| <b>4</b> F   | ower Control            | > |
| <i>ب</i> م   | Maintenance             | > |
| 0            | nformation              | > |
| <b>¢</b> ° s | ite Configuration       | > |
| <b>B</b> 9   | itatus                  | > |

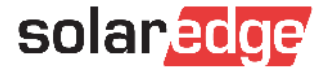

#### Nuevo Método para Activación y Configuración

SetApp se ha introducido con el desarrollo y la transición a una nueva tarjeta de comunicación

#### Método anterior de Activación y Configuración

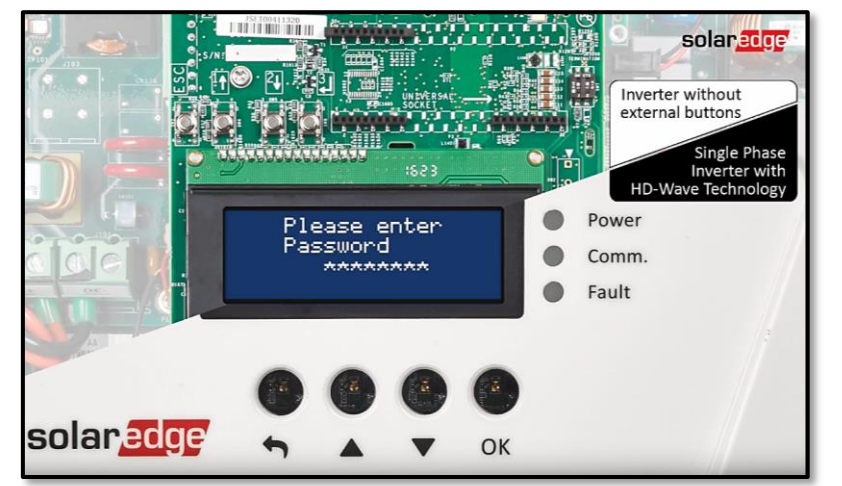

- Activación a través de tarjeta microSD
- Actualización FW a través de tarjeta microSD
- Configuración a través de botones y display LCD

#### Nuevo Método para Activación y Configuración

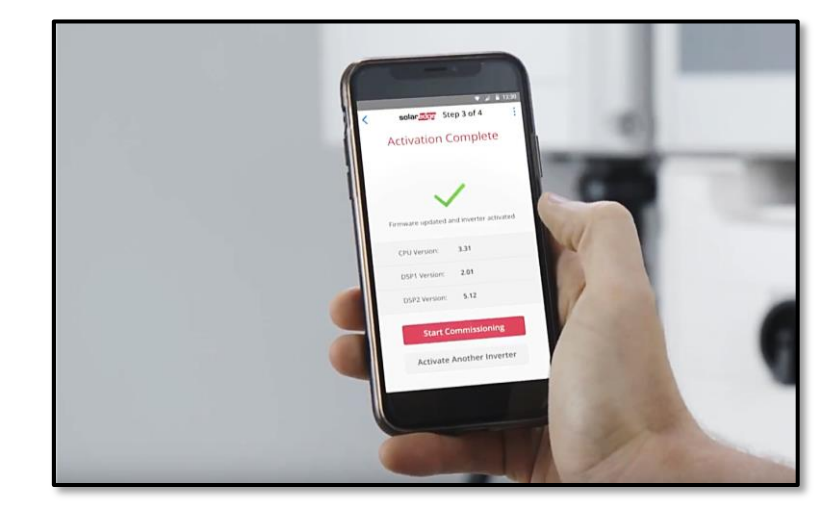

- Activación a través de SetApp
- Actualización FW a través de SetApp
- Configuración a través de SetApp

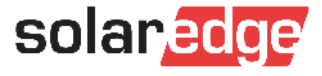

#### Flujo de Trabajo SetApp

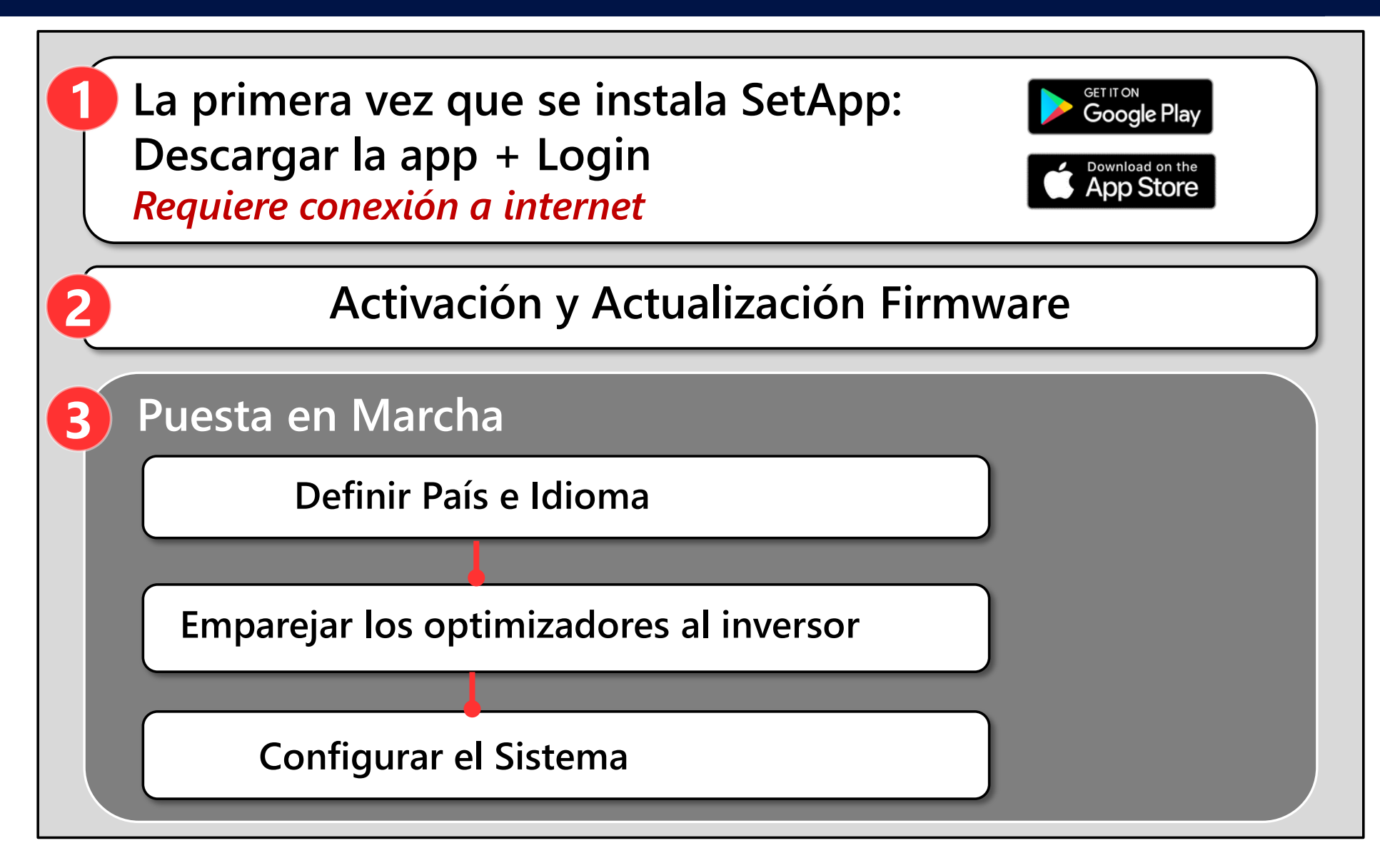

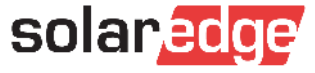

#### Instalación Android y iPhone

GET IT ON

Google Play

Download on the

**App Store** 

Android: Buscar, descargar e instalar la aplicación en Google Play

https://play.google.com/store/apps/details?id=com.solaredge.apps.activator&hl=en\_SG

Iphone: Buscar, descargar e instalar la aplicación en App Store

solared

#### https://itunes.apple.com/us/app/inverter-setapp/id1381441516?mt=8

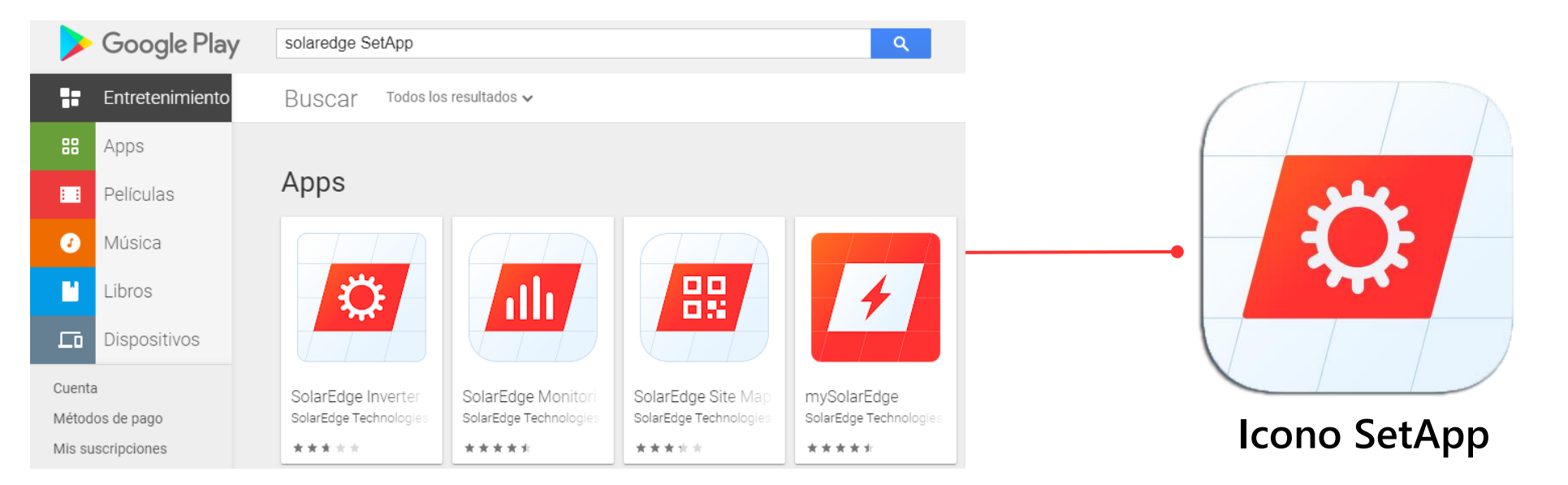

#### Iconos de Aplicaciones disponibles

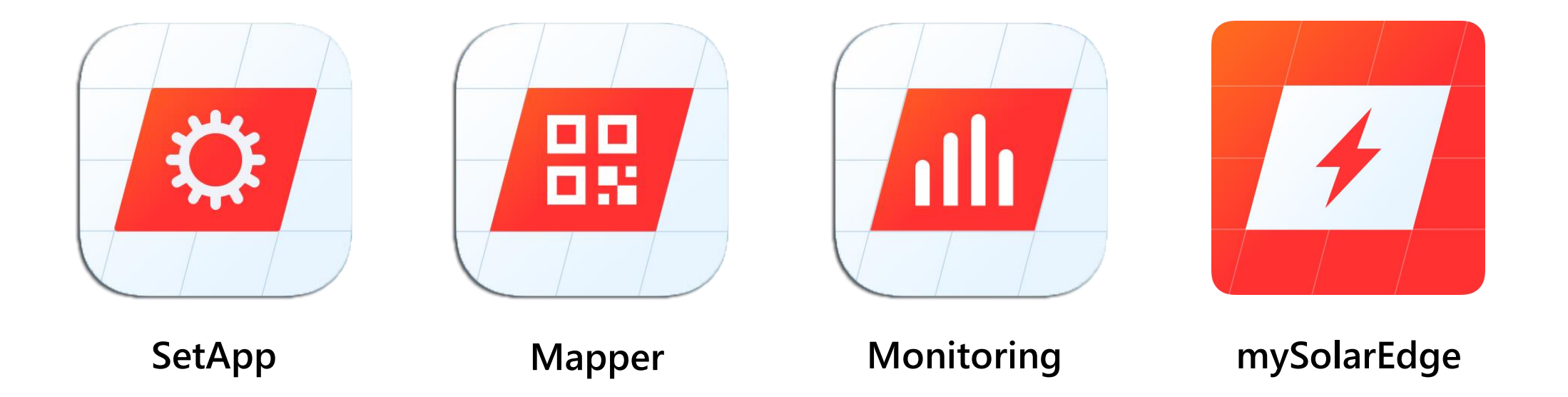

Para poder utilizar todas y cada una de estas aplicaciones es necesario darse de alta como instalador en nuestro portal de monitorización

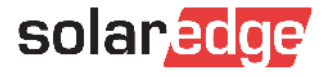

- En caso de que su empresa ya tenga una cuenta en el Portal de Monitorización, no se necesita registrarse como nuevo usuario. En ese caso, pida al administrador de la cuenta de la empresa que le añada a la lista de usuarios.
- Existe la posibilidad de crear 2 tipos diferentes de sub-cuentas desde la cuenta matriz
  - <u>"Nuevo Usuario"</u> tiene acceso a todas las plantas de la cuenta matriz.
  - <u>"Nuevo Instalador"</u> tiene acceso solamente a las plantas creadas por su parte .
  - La cuenta maestra tiene acceso a todas las plantas
  - La estructura de jerarquía es la misma en el Designer

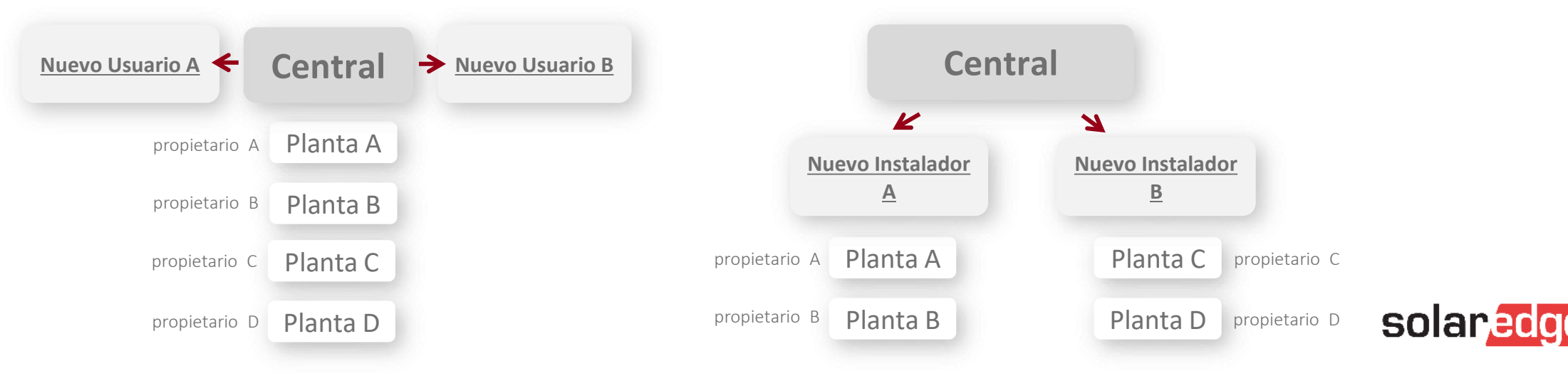

Dar de alta un "Nuevo Usuario"

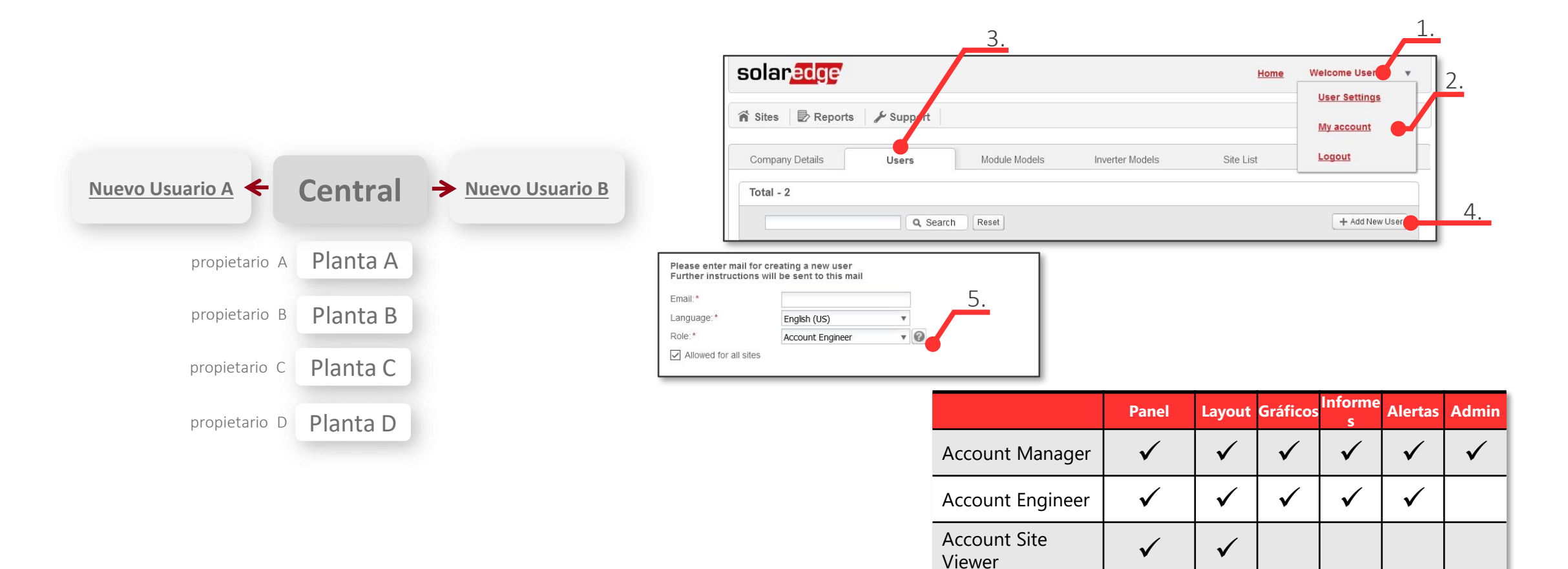

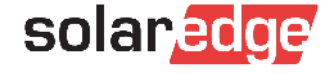

Dar de alta un "Nuevo Instalador"

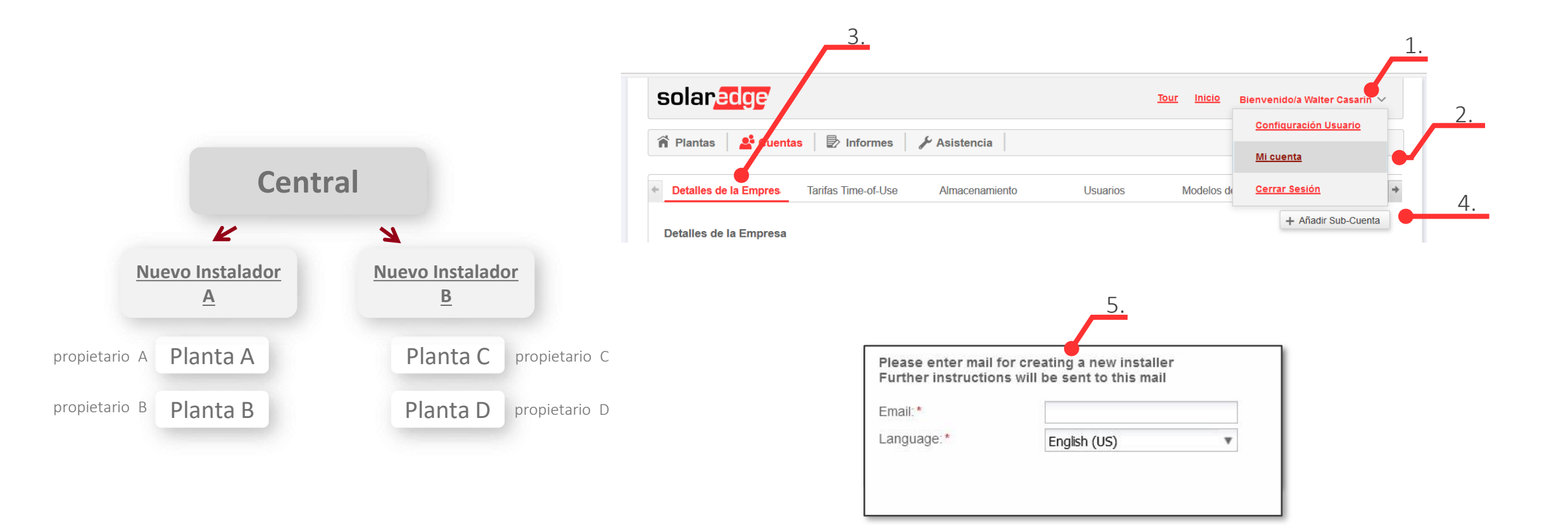

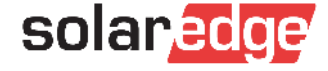

- En caso de nuevo registro
- Enlace para registrarse: <u>https://monitoring.solaredge.com/solaredge-web/p/login</u>
  - Si se dispone de una cuenta en Designer utilizar las mismas credenciales para darse de alta en el monitoring para así poder exportar los proyectos: ver caso 1
  - Si no se dispone de ninguna cuenta en Designer darse de alta desde el principio: ver caso 2

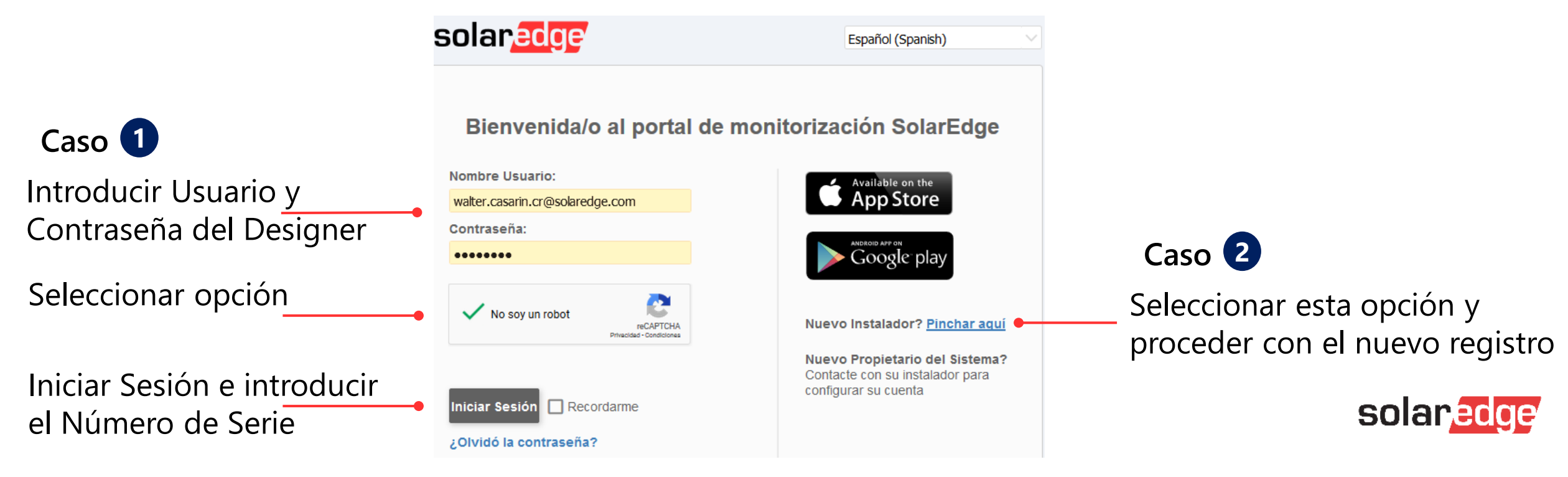

- Alta desde el principio: Caso 2
  - Paso 1: rellenar todos los datos requeridos y pinchar en

Paso 2: rellenar todos los datos, seleccionar la opción de solicitud acceso a monitoring. A continuación

Continuar

| pinchar en el botón                                                                                                    | Crear una Cuenta                                            | Información de la Empresa Paso 2                                                                                                    |
|----------------------------------------------------------------------------------------------------|-------------------------------------------------------------|----------------------------------------------------------------------------------------------------|
| <b>solar<mark>edge</mark> Creación de la Cuenta</b>                                                                                                    | Español (Spanish) V                                         | Nombre de la<br>Empresa     Dirección       Página Web     Opcional       Opcional     Dirección 2       Tamaño del Negocio     Seleccionar                                                                                                    |
|                                                                                                    |                                                             | Tipo de Negocio     Seleccionar     Pasynegori       Código Postal     Ciudad                                                                                                    |
| Soy un instalador Nota: en caso de que su empresa ya tenga una cuenta en el Portal de Monitorización, no nece: caso, pida al administrador de la cuenta de la empresa que le añada a la lista de usuarios. Apre Soy el propietario del sistema      Información de Contacto Nombre Introduzca la contraseña Apellidos | sita registrarse usando este formulario. En ese<br>nder más | <ul> <li>Detalles del Sistema FV</li> <li>Solicito acceso al Portal de Monitorización y confirmo que tengo el consentimiento de los propietarios de las plantas para tener este acceso.</li> <li>Número de Serie (XXXXXXX-XX)</li> <li>Distribuidor</li> </ul>                                                                                                    |
| Confirmar<br>Contraseña<br>Contraseña<br>Contraseña<br>Sistema Medidas<br>Idioma<br>Teléfono                                                                                                    | Métrico v<br>Español (Spanish) v                            | <ul> <li>Confirmo que he leído, comprendido y aceptado los Términos y Condiciones del Portal de Monitorización SolarEdge, al igual que su Política de Privacidad. Confirmo y acepto que si se utiliza un medidor en el sistema FV, acepto que se recopilen, muestren y procesen los datos de consumo de energía en nombre del dueño de la planta.</li> <li>Enviarme notificaciones de productos, noticias y actualizaciones</li> <li>No soy un robot recarrente del dueño de la planta.</li> </ul> |
| Cancelar Continuar                                                                                                    |                                                             | Atrás Crear una Cuenta                                                                                                    |

En caso de alta nueva, al terminar el registro llegará un mensaje de confirmación al correo electrónico indicado. Tal y como se especifica la confirmación puede tardar hasta 72h. Se ruega darse de alta con antelación a la puesta en marcha.

#### Dear Walter Casarin, Welcome to the growing family of SolarEdge installers!

We would like to personally thank you for choosing to optimize your PV business with us.

Your registration to SolarEdge Monitoring platform is pending approval. You should receive registration confirmation by email within 72 hours. View and access available SolarEdge online services

Sincerely, The SolarEdge Team

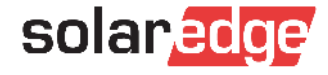

- Crear la planta en el portal de monitorización
  - exportando un diseño desde Designer
  - desde el principio en la plataforma de monitorización
  - en la aplicación Site Mapper
- Ejemplo: crear nueva planta desde el portal de monitorización

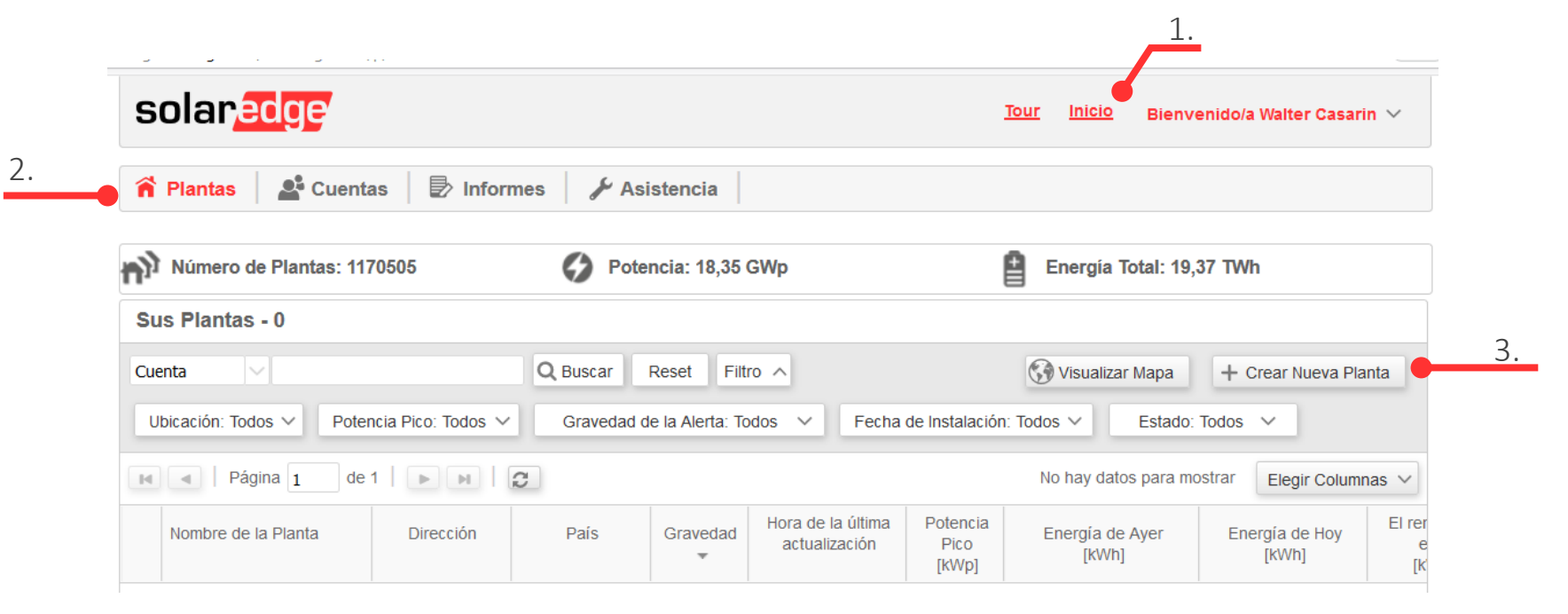

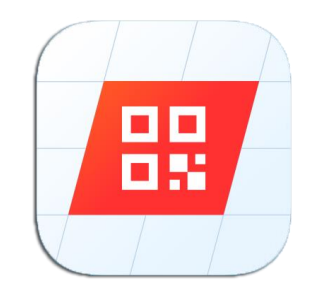

solar

Rellenar todos los campos

| ear Nueva Planta             |                |                    |                                     |
|------------------------------|----------------|--------------------|-------------------------------------|
| 1) Detalles de la Planta     | 2) Equipo de   | la Planta          |                                     |
| Detalles del Sistema         |                |                    |                                     |
| Dispositivos monitorizados:* | Optimizadores  | & Inversores \vee  | Imagen de la Planta                 |
| Detalles de la Planta        |                |                    |                                     |
| Nombre de la planta:*        |                |                    |                                     |
| Potencia Pico: *             |                | kWp 🖂 🕜            |                                     |
| Cálculo de ingresos:*        | No hay cálculo | o de ingresos 🖂 🕜  |                                     |
| Fecha de Instalación: *      |                | <b>(11)</b>        |                                     |
| Asociado a la cuenta: *      | Solaredge      | 0                  |                                     |
| Mapeo físico del sistema:    | Seleccione un  | archivo de r 🗔 🗙 🛛 |                                     |
| Notas:                       |                |                    |                                     |
|                              |                |                    |                                     |
|                              |                |                    |                                     |
|                              |                |                    |                                     |
|                              |                |                    | Seleccionar una Imagen de la Planta |
|                              |                |                    |                                     |
|                              |                |                    |                                     |
| Propietario                  |                |                    |                                     |
| Nombre                       | Apellido       | Teléfono           | Correo electrónico                  |
|                              |                |                    |                                     |

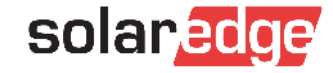

#### Añadir la ubicación y seguir

#### Ubicación de la Planta

Utilizar el mapa para seleccionar la ubicación de su planta. Busque la ubicación por dirección, coordenadas (latitud y longitud) o pinchando directamente en el mapa. Presione "Definir Ubicación" para seleccionar

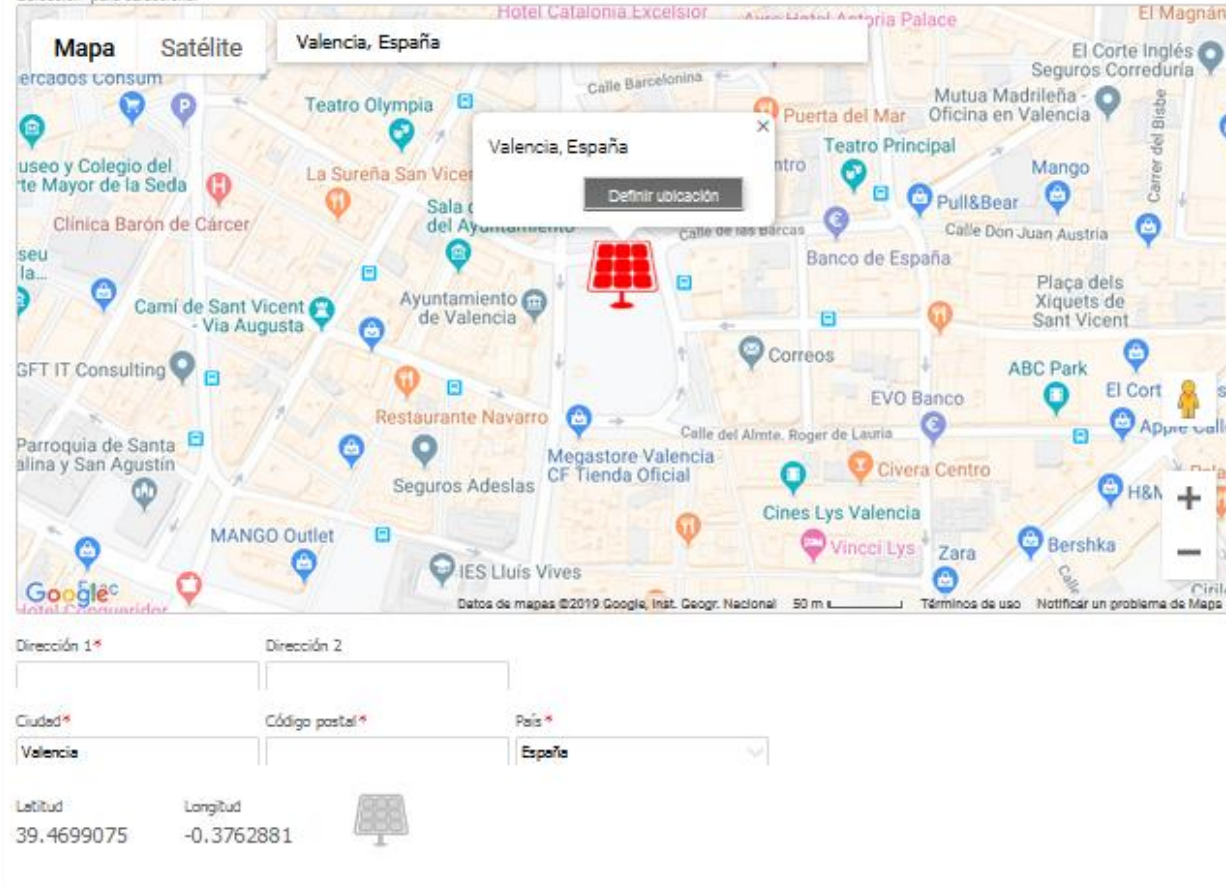

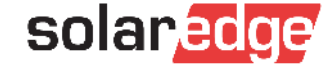

Rellenar los datos solicitados de módulos e inversores y seguir para crear la planta. Si no se conocen todos los detalles se pueden introducir en un segundo momento

| 1) Site Details                                          | 2 Site Equipment                                                                                    |                                                      |
|----------------------------------------------------------|----------------------------------------------------------------------------------------------------|------------------------------------------------------|
| Please fill in module det<br>ill them in later in the si | ails and serial numbers of inverters and gateways. If yo<br>ite administration under logical layout | ou do not know those details yet, you will be able t |
| Modules                                                  |                                                                                                    |                                                      |
| vlanufacturer:*                                          | ~                                                                                                   |                                                      |
| Module Model:                                            | ~                                                                                                   |                                                      |
| Inverters                                                |                                                                                                    |                                                      |
| Serial Number:*                                          | - Auto Detect                                                                                       | SN: SF1234A-07F123456-1B                             |
|                                                          |                                                                                                    | 7F123456 – 1B                                        |
|                                                          |                                                                                                    |                                                      |
|                                                          |                                                                                                    |                                                      |
|                                                          |                                                                                                    |                                                      |

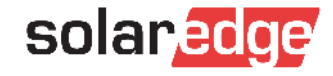

Pinchar en la planta creada para acceder a su configuración

| solar <mark>edge</mark>                                                                 |                 |                           |              | То                                                     | ur Inicio                                        | Bienvenido/a Walter                                                 | Casarin 🕚                            |
|-----------------------------------------------------------------------------------------|-----------------|---------------------------|--------------|--------------------------------------------------------|--------------------------------------------------|---------------------------------------------------------------------|--------------------------------------|
| 🕈 Plantas 🛛 🗳 Cuentas 🗍 🛃 In                                                            | formes 🧳 🌽 As   | sistencia                 |              |                                                        |                                                  |                                                                     |                                      |
| Número de Plantas: 1202159                                                              | Pote            | encia: 18,86 G\           | Np           | e                                                      | Energía T                                        | īotal: 20,24 TWh                                                    |                                      |
| Sus Plantas - 1                                                                         |                 |                           |              |                                                        |                                                  |                                                                     |                                      |
| Planta 🗸                                                                                | Q Buscar        | Reset Filtro              | ^            |                                                        | 🚱 Visualizar                                     | r Mapa + Crear Nu                                                   | ieva Planta                          |
|                                                                                         |                 |                           |              |                                                        |                                                  |                                                                     |                                      |
| Ubicación: España,Italia 🗸 🛛 Potencia Pico                                              | : Todos 🗸 🛛 Gra | vedad de la Alert         | a: Todos 🗸 🗸 | Fecha de Instala                                       | ación: Todos 🔻                                   | Estado: Todos                                                       | ~                                    |
| Ubicación: España,Italia V Potencia Pico                                                | : Todos 🗸 🦳 Gra | vedad de la Alert         | a: Todos 🗸   | Fecha de Instala                                       | ación: Todos ∖<br>Mostra                         | Estado: Todos                                                       | <ul><li>✓</li><li>Columnas</li></ul> |
| Ubicación: España,Italia V Potencia Pico<br>Página 1 de 1   M<br>Nombre de la Planta 3. | : Todos ∨ Gra   | vedad de la Alert<br>País | a: Todos 🗸   | Fecha de Instala<br>Hora de la última<br>actualización | Ación: Todos Mostra<br>Potencia<br>Pico<br>[KWp] | Estado: Todos<br>ando 1 - 1 de 1 Elegir<br>Energía de Ayer<br>[kWh] | Columnas                             |

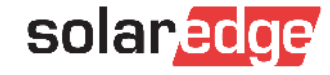

Es posible introducir el número de serie del inversor en la planta creada si no introducido previamente

| Panel Smart Home Layout     | Gráficos         | formes Alertas | 2.            | Elegir Planta (escribir al menos<br>SolarEdge Italy DEMO | 3 letras para buscar):    |
|-----------------------------|------------------|----------------|---------------|----------------------------------------------------------|---------------------------|
| Detalles de la Planta Acces | so a las Plantas | Ingresos       | Layout Lógico | Layout Físico                                            | Rendimiento               |
| Añadir Sustituir Actualiza  | r Módulo         | 4.             |               |                                                          |                           |
| Contadores                  | Número de S      | Serie *        | Buscar má     | SN: SF1234A-07F1234                                      | <b>56-1B</b><br>2<br>- 1B |
|                             | 🗌 Gateway        | /S             |               | Cancelar                                                 | Crear                     |

23

#### Dar de alta un propietario

3.

24

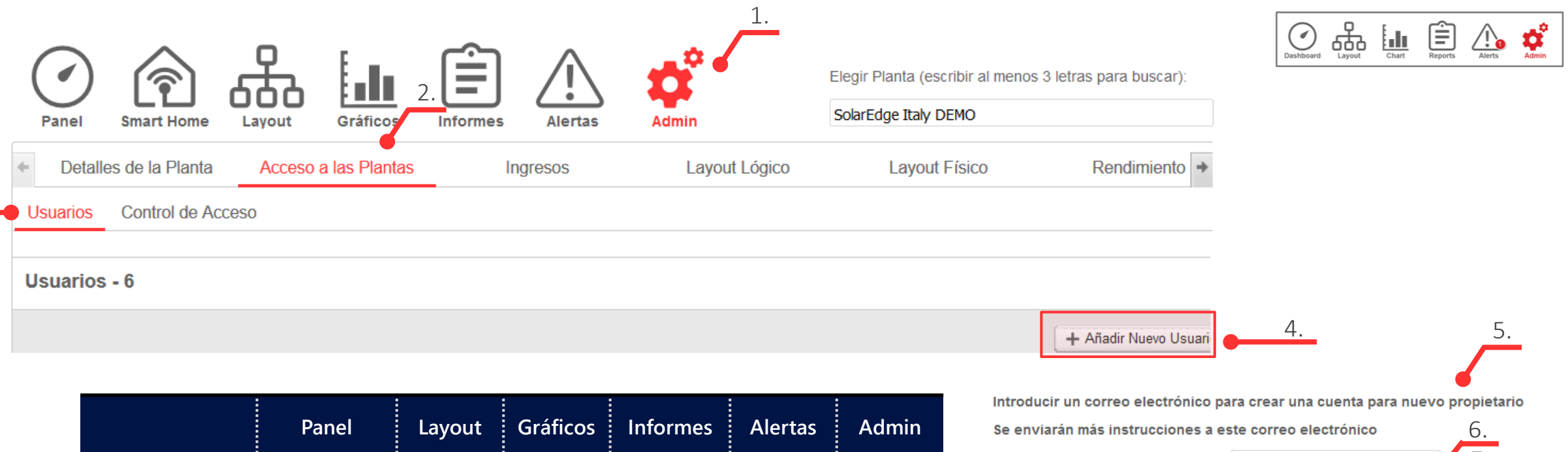

|                    | Panel        | Layout       | Gráficos     | Informes     | Alertas      | Admin |
|--------------------|--------------|--------------|--------------|--------------|--------------|-------|
| Acceso<br>completo | $\checkmark$ | $\checkmark$ | $\checkmark$ | $\checkmark$ | $\checkmark$ |       |
| Panel y<br>Layout  | $\checkmark$ | $\checkmark$ |              |              |              |       |
| Panel              | $\checkmark$ |              |              |              |              |       |

| Introducir un correo electrónico para crear una cuenta para nuevo propietario |                   |        |    |  |  |  |
|-------------------------------------------------------------------------------|-------------------|--------|----|--|--|--|
| Se enviarán más instrucciones a es                                            | 6.                |        |    |  |  |  |
| Correo electrónico:                                                           |                   |        | 7. |  |  |  |
| ldioma: *                                                                     | Español (Spanish) | $\sim$ | 8. |  |  |  |
| Rol: *                                                                        | Panel             |        |    |  |  |  |
| Propietario de la planta                                                      | Acceso completo   |        |    |  |  |  |
| 9.                                                                            | Panel y layout    |        |    |  |  |  |
|                                                                               | Panel             |        |    |  |  |  |

solaredge

NOTA: NO es recomendable dar de alta instaladores en esta sección

#### Acceder a SetApp

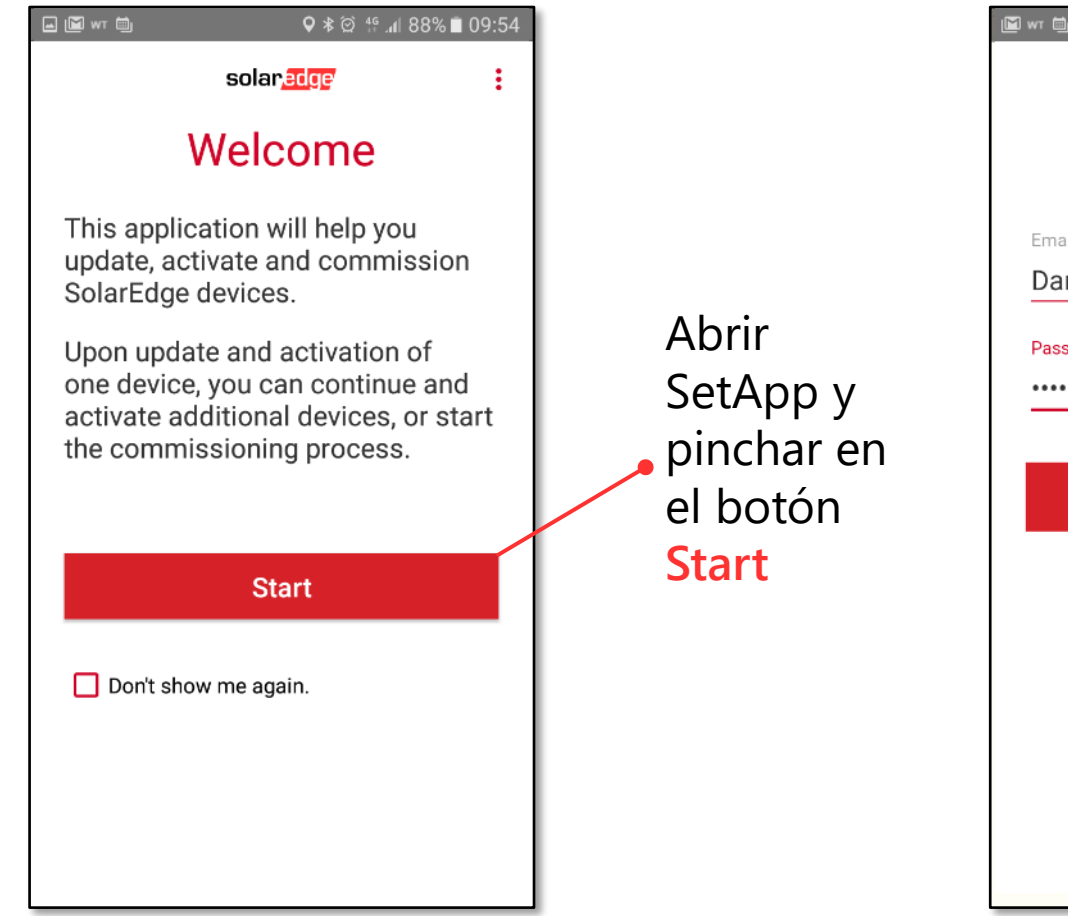

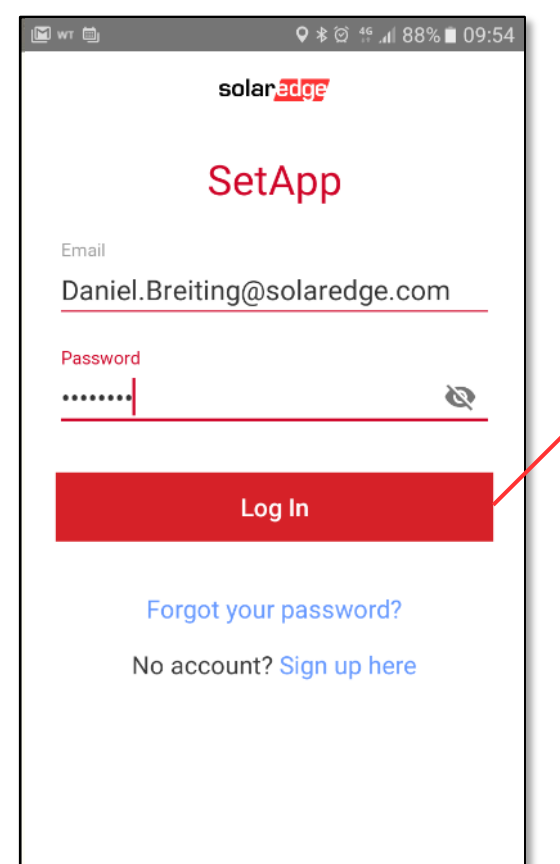

Acceder utilizando sus email y contraseña de instalador (mismas credenciales del Monitoring)

Nota: es necesario tener acceso a una cuenta en el monitoring!

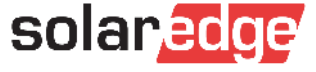

#### Registro en Monitoring a través de SetApp

| <b>I I I I I I I I I I</b>    |                                                                                                   | 09:40 ∎ 93% h, # ⊗ 🛰 🖬 🖬 💭                                                          | 09:41 ∎ 92% 🗽 🛱 🗱 🛞 🖬                                                                                                    |
|-------------------------------|---------------------------------------------------------------------------------------------------|-------------------------------------------------------------------------------------|----------------------------------------------------------------------------------------------------|
| solar <mark>edge</mark>       | Se requiere acceso al<br>Monitoring para                                                          | : 2 anitoringpublic.solaredge.com                                                   | i 2 initoringpublic.solaredge.com                                                                                                    |
| SetApp                        | utilizar SetApp. Si no se dispone de una                                                          | SolarEdge - New Account                                                             | Company Web Site:  Permission Level                                                                                                    |
| Daniel.Breiting@solaredge.com | cuenta:                                                                                           | Contact Details First name: *                                                       | Serial Number.*                                                                                                    |
| Password 🔌                    | Android:<br>Pinchar <b>Sign up here</b><br>para darse de alta                                     | Last name: * Email: * Confirm Email: *                                              | Note: To get monitoring access you must provide a serial<br>number and distributor details. You may provide this<br>information later on, and immediately gain access to<br>solaredge.com installer pages.                   |
| Log In                        | iPhone:                                                                                           | Phone: * Language: * English (US)  Password: *                                      | By checking this box I acknowledge that I have<br>read,understood and agreed to the terms and<br>conditions of the SolarEdge Technologies Monitoring<br>Platform, and to the SolarEdge Technologies <u>Privacy</u><br>Policy |
| No account? Sign up here      | <ul> <li>Entrar en enlace de<br/>registro SolarEdge:<br/><u>https://bit.ly/2W749Vc</u></li> </ul> | Confirm password: * System Units: * Metric  Email for Alert Notificatior            | Yes, send me news and updates from SolarEdge                                                                                                    |
|                               |                                                                                                   | Company Details Company Name: * Company Address: * Privacy-Terms Company Address 2: | Yes, send me technical notifications about SolarEdge products  Privacy-Terms                                                                                                    |

**NOTA: la primera aprobación de la cuenta puede tardar hasta 72h** 

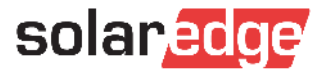

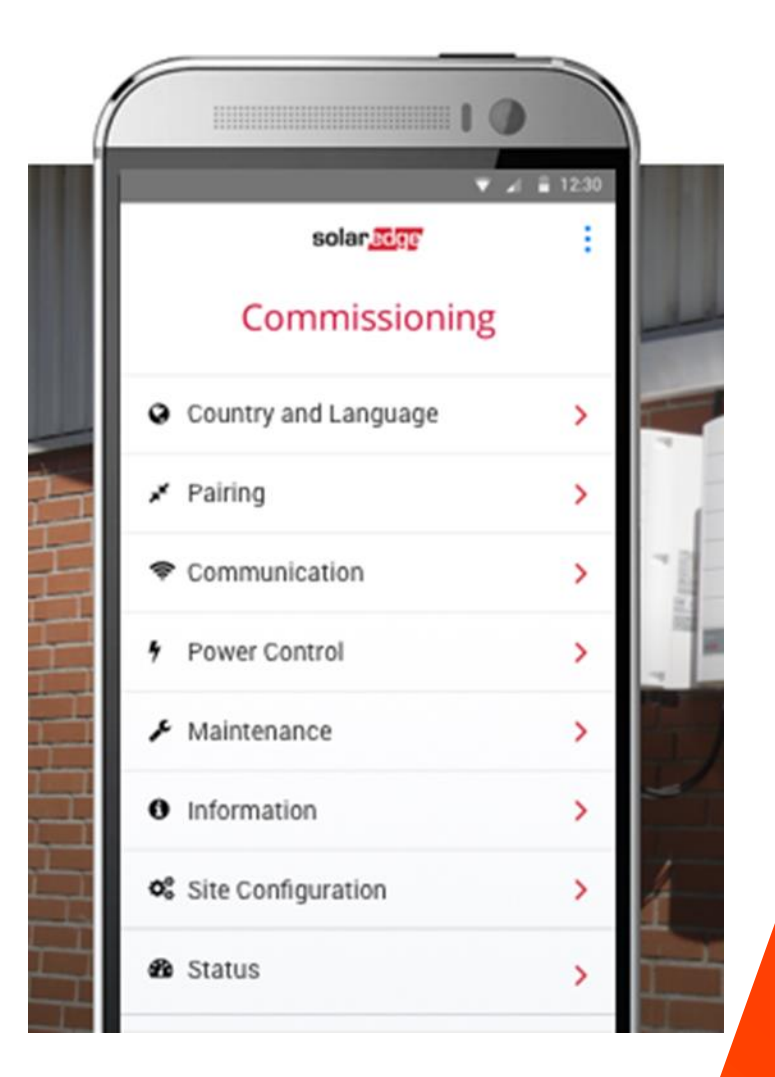

# Puesta en Marcha

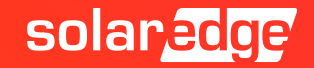

#### Visualización Estado del Sistema a través de los LEDs

- Los LEDs en la parte de abajo de los inversores proporcionan información básica sobre el estado del sistema:

- El LED Rojo: indica algún Fallo
  - Encendido: Fallo
  - Apagado: Ok, no hay fallos
- El LED Verde: indica el estado de la producción
  - Fijo: CA conectado, inversor produciendo
  - Parpadeante: CA conectado, no inyectando
- El LED Azul: indica el estado de la comunicación
  - Encendido: comunicación con Servidor OK (S\_OK)
  - Apagado: Comunicación con Servidor NO establecida
- Más información sobre indicaciones: https://www.solaredge.com/leds 28

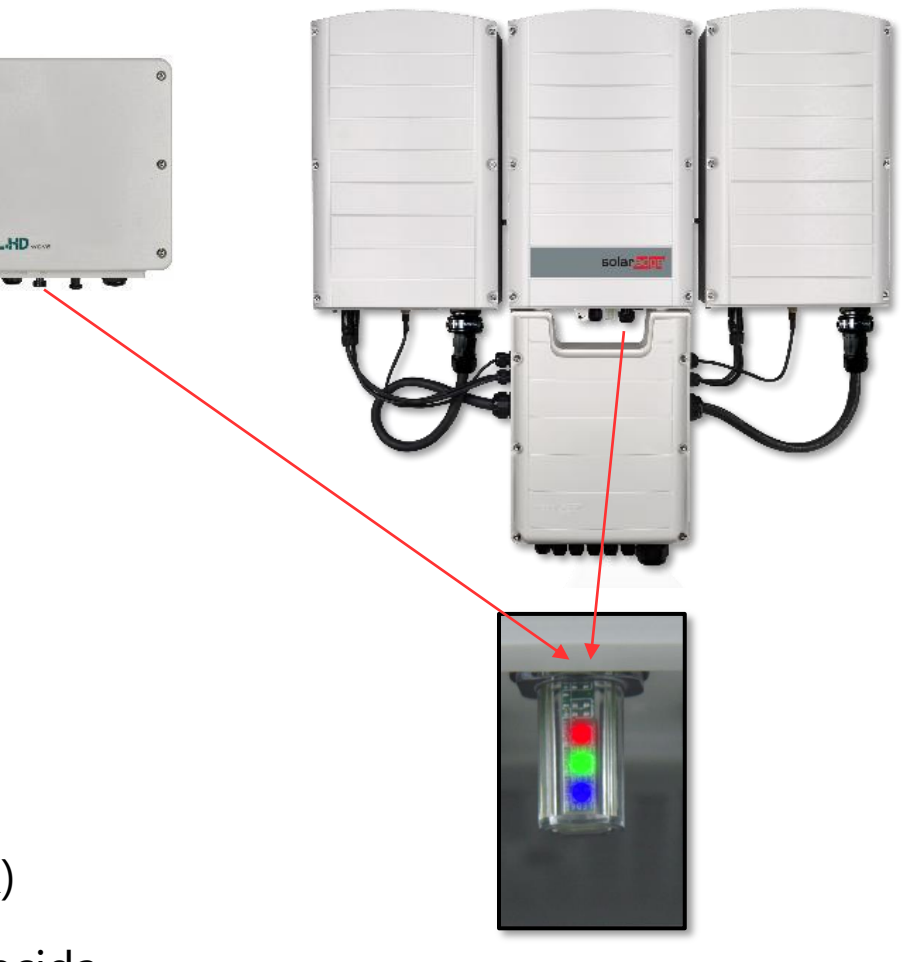

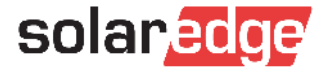

#### Conectarse a la red local Wifi del inversor

- Escanear el código QR de la pegatina de datos del inversor
- Si hay varios inversores conectados al bus RS485 escanear primero el inversor Maestro
- Nota: Cada inversor tiene que ser escaneado y activado por separado
- Mover el interruptor ON/OFF/P a la posición **P** y **soltar dentro de 2 segundos**
- El inversor crea una red Wi-Fi local para conexión con SetApp

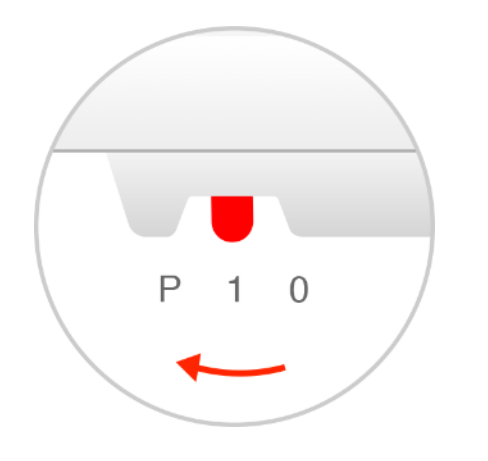

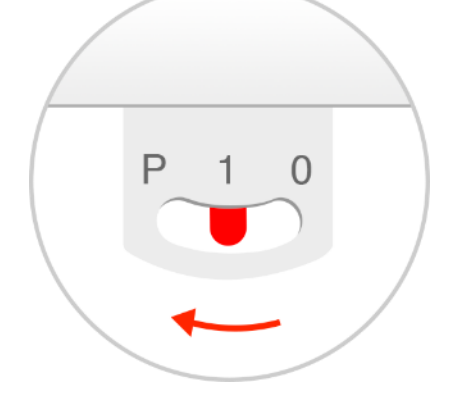

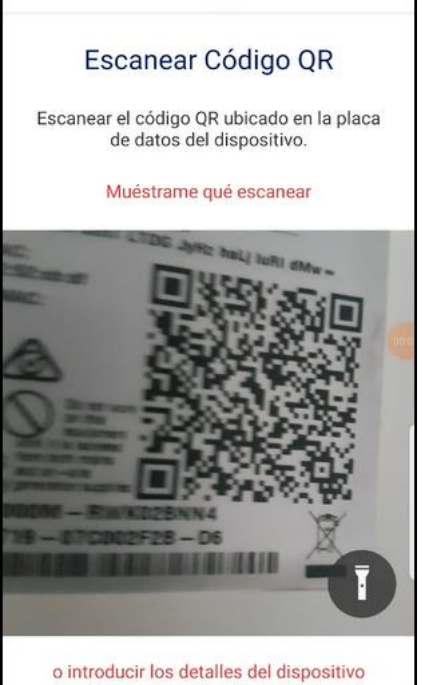

solaredge

Interruptor inversor monofásico 29

Interruptor inversor trifásico

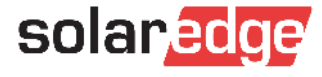

#### Conectarse a través de Wifi: Android

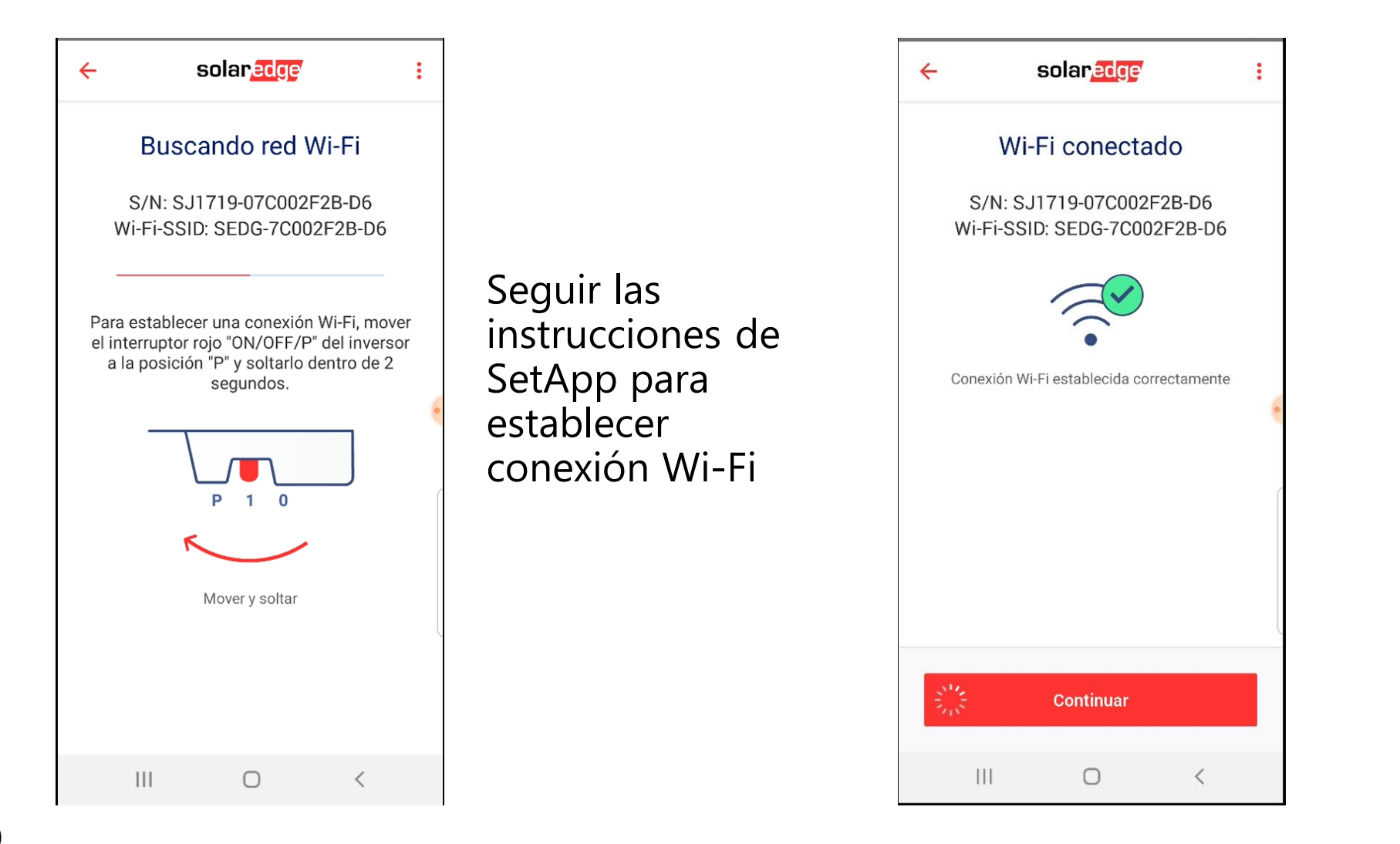

Pinchar Continuar para seguir con la activación y actualización firmware

solaredge

#### Conectarse a través de Wifi: iPhone

- Lanzar la conexión moviendo el interruptor del inversor en P (<2 seg) y pulsando en Continue</p>
- Pulsar Copy para copiar la contraseña y a continuación Continue
- Se abrirán los ajustes de Wifi. Seleccionar la red disponible que tenga el mismo número de serie del inversor, entrar y pegar la contraseña.
- SetApp se conectará al inversor

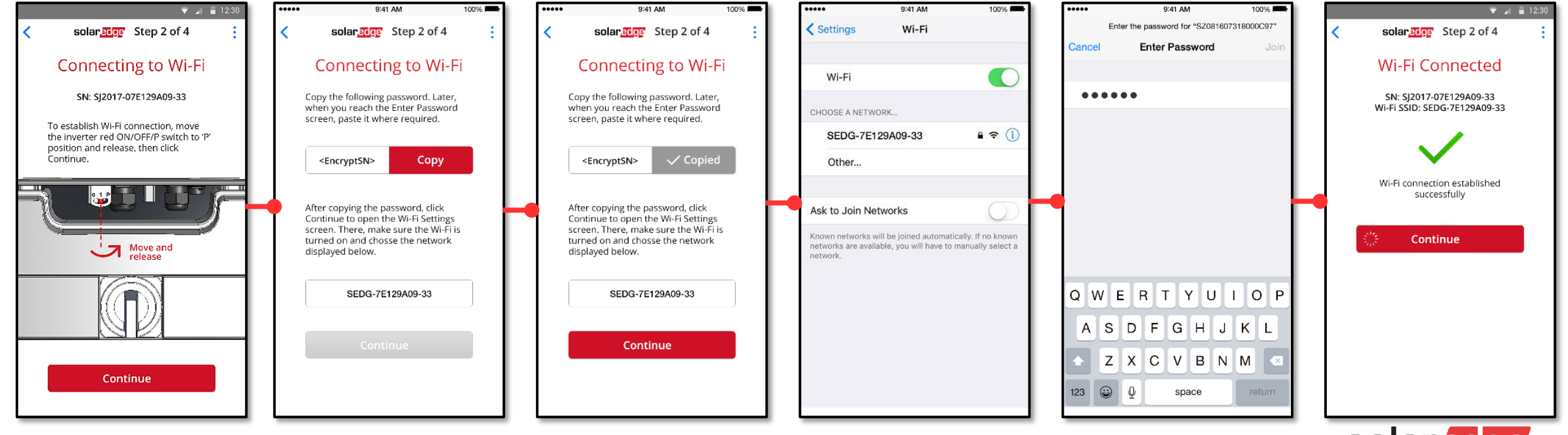

#### Conectarse a través de Wifi: Resolución de problemas

- Algunos móviles no se conectan a una red wifi que no tenga acceso a internet teniendo disponible una conexión con acceso internet (por ejemplo conexión móvil 3G)
- 2 Opciones distintas para resolver:
  - I Poner el móvil en modo avión y activar el Wifi
  - 2 Pinchar en el enlace "Problemas para conectarse? para copiar la clave wifi e introducirla para lograr la conexión a la red wifi deseada

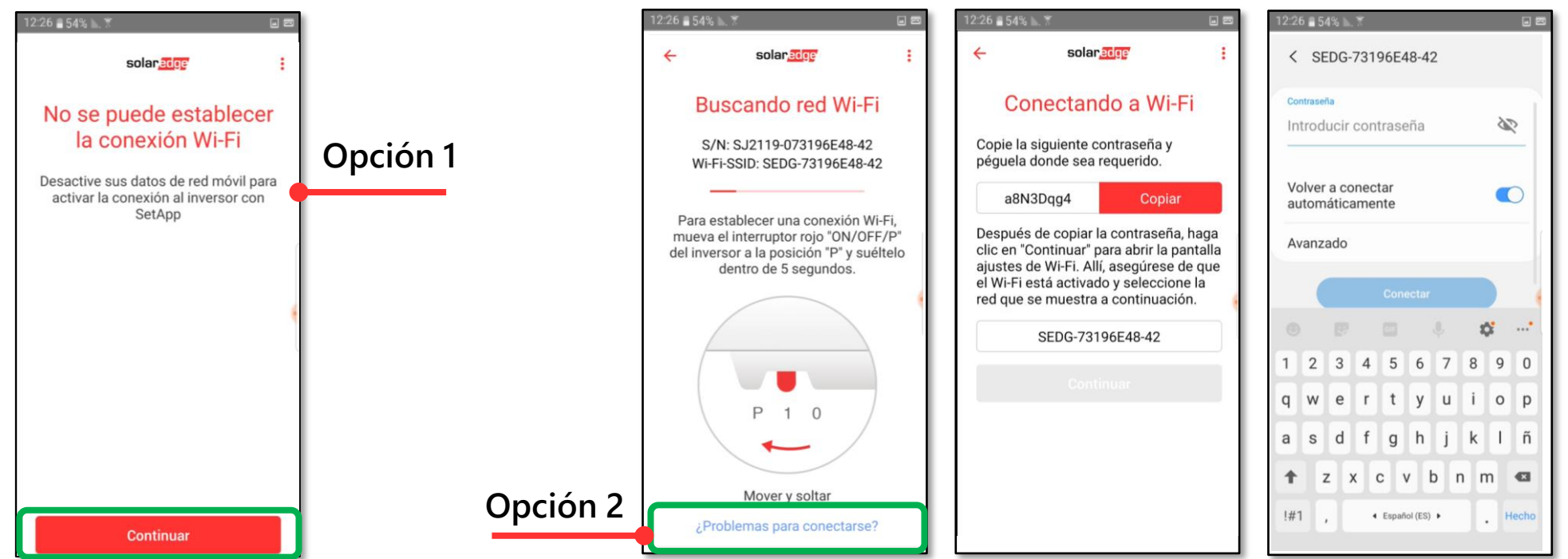

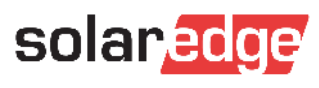

#### Actualización Firmware y Activación

| 12:26 = 54% h. ?                                              | La primera vez que                                                                                                    | solan <mark>edge</mark> r :       | A continuación                                                                                                    | 10:52 월 100% 비교 최 <b>사</b> ···· · · · · · · · · · · · · · · · · |   |
|---------------------------------------------------------------|----------------------------------------------------------------------------------------------------|-----------------------------------|----------------------------------------------------------------------------------------------------|-----------------------------------------------------------------|---|
| Inversor<br>Tiempo restante estimado: 3 min                   | se conecta con el<br>inversor se lanza<br>automáticamente<br>una actualización.<br>La Actualización<br>del Firmware<br>Ilevará hasta 5<br>minutos (como en<br>el procedimiento a<br>través de Micro SD)<br>Una terminada,<br>pinchar en | <section-header></section-header> | el inversor<br>empezará el<br>proceso de<br>activación<br><b>La Activación</b><br>puede tardar<br>algunos minutos<br>(como en el<br>procedimiento<br>con Micro SD) | Procesando                                                      | : |
| Mientras tanto, puede continuar activando otros dispositivos. | "Empezar Puesta en<br>Marcha"                                                                                                    | Empezar Puesta en Marcha          |                                                                                                    |                                                                 |   |
| Activar Otro Dispositivo                                      | para activar el<br>inversor                                                                                                    | Conectar con Otro Dispositivo     |                                                                                                    |                                                                 |   |

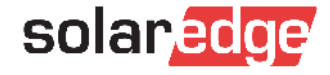

#### Puesta en Marcha: País e Idioma

- Entrar en **Country and Language** para fijar el país y el idioma del inversor:
  - España 230/400V: apta para España Península, conexión en baja tensión (230/400V)
  - España 480V: apta para inversores con salida 480V, conexión en Media Tensión
  - España Islas: apta para Sistemas Eléctricos Insulares y Extrapeninsulares
  - Portugal: apta para Portugal, conexión en baja tensión (230/400V)

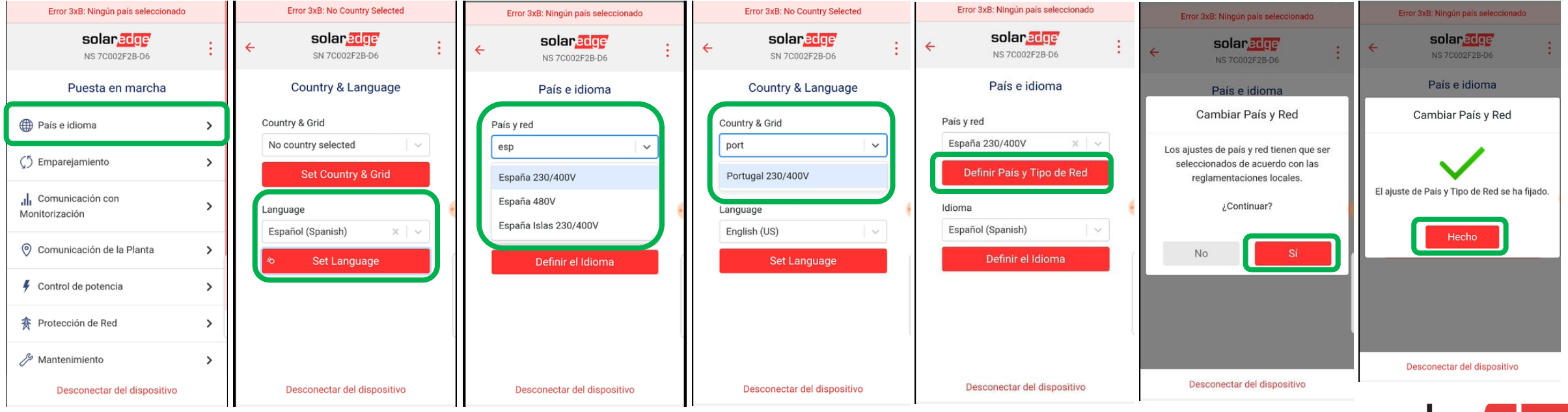

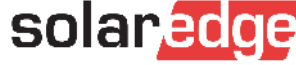

#### Emparejamiento

Lanzando el emparejamiento a continuación el inversor empezará a producir.

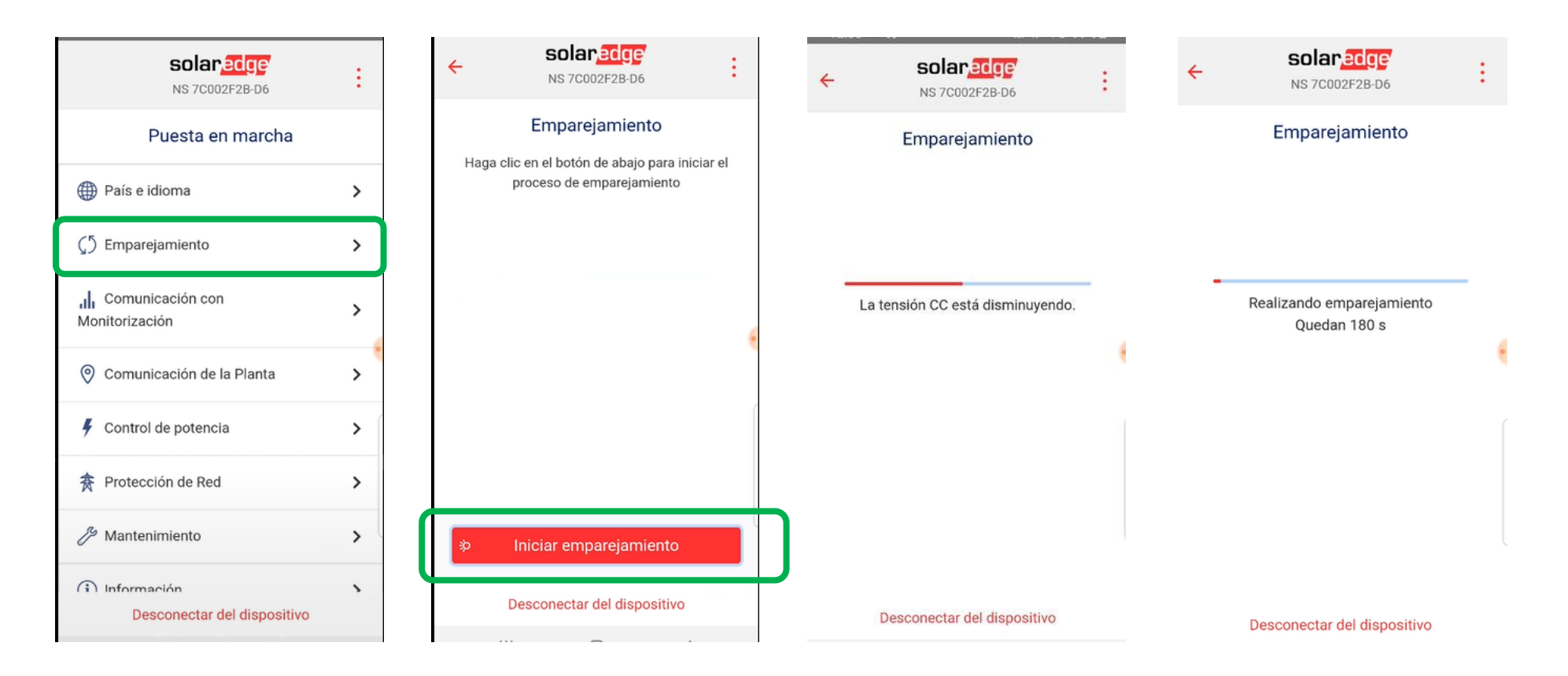

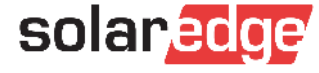

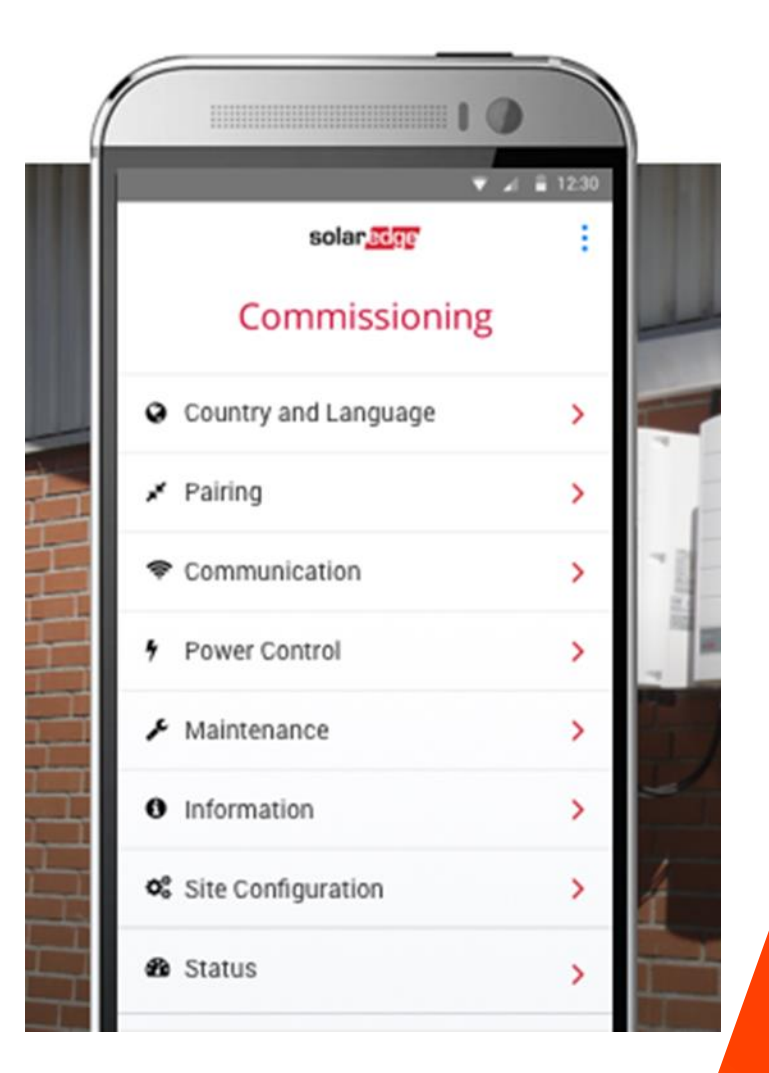

# Comunicación

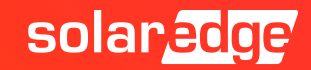

#### Tarjeta de comunicación: Interfaces de serie

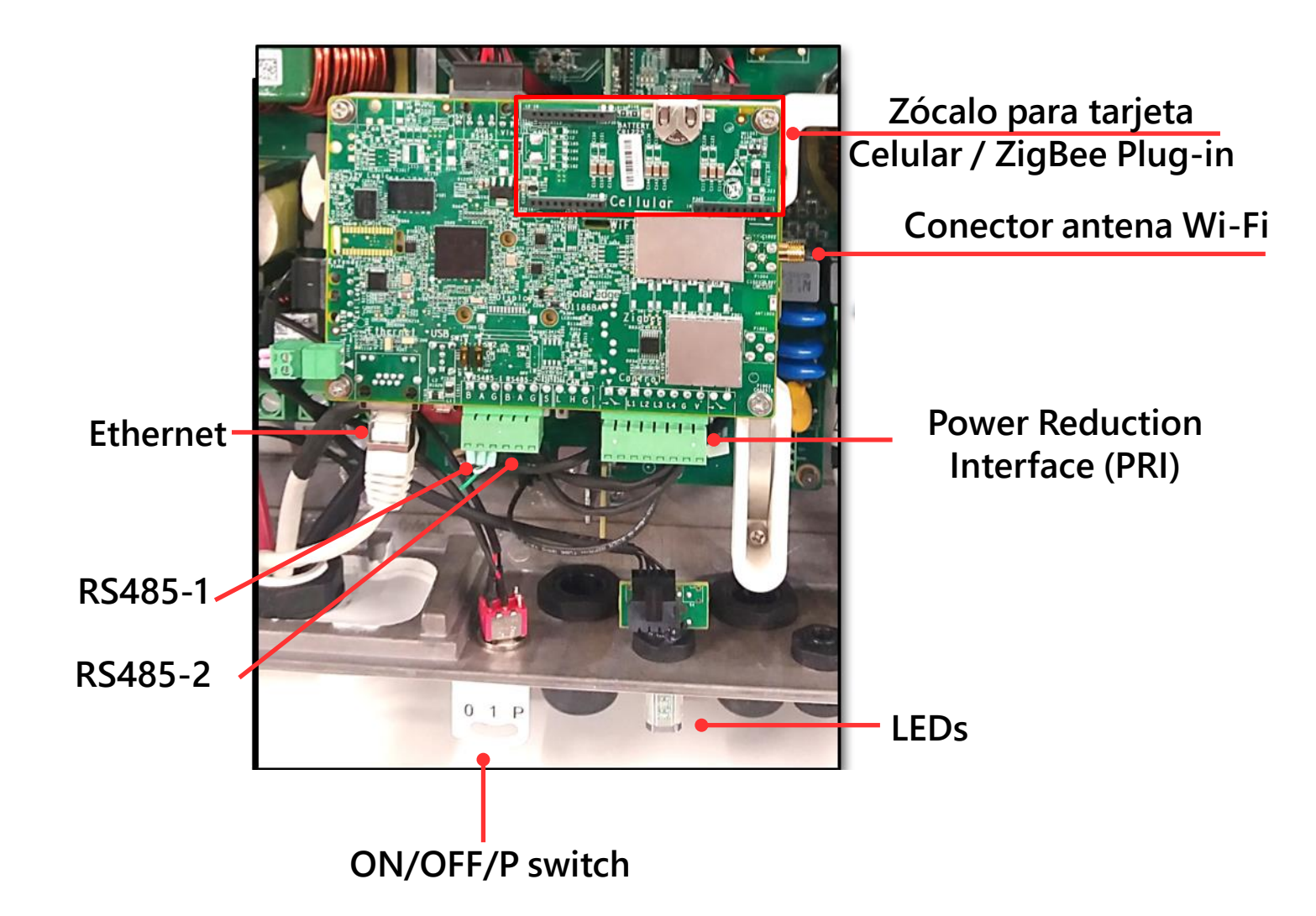

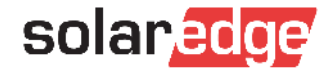

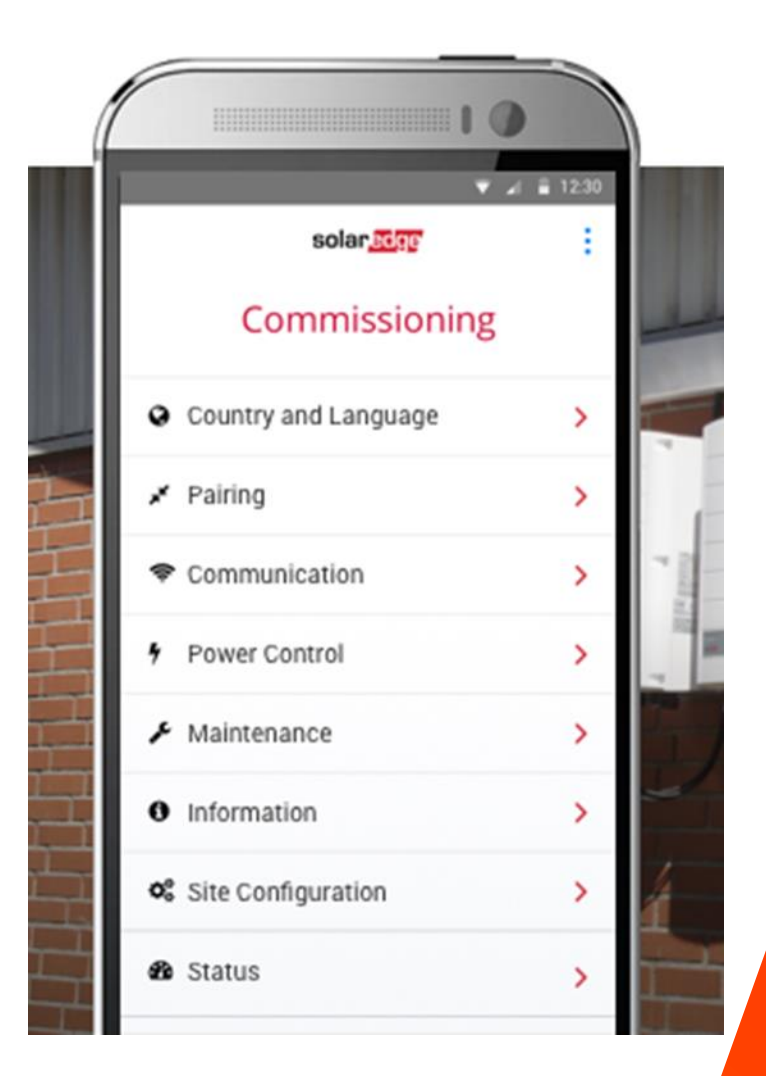

# Ethernet

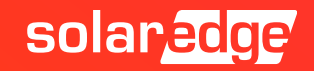

#### Comunicación Internet – Ethernet DHCP

#### Entrar en **Comunicación con monitorización**

- Servidor LAN en DHCP es la configuración por defecto para enviar datos al portal a través de router por Ethernet con asignación automática de dirección IP (opción más estable y común)
  - Conectar el cable ethernet y verificar que se conecta, en caso contrario pulsar en la ① para un diagnostico

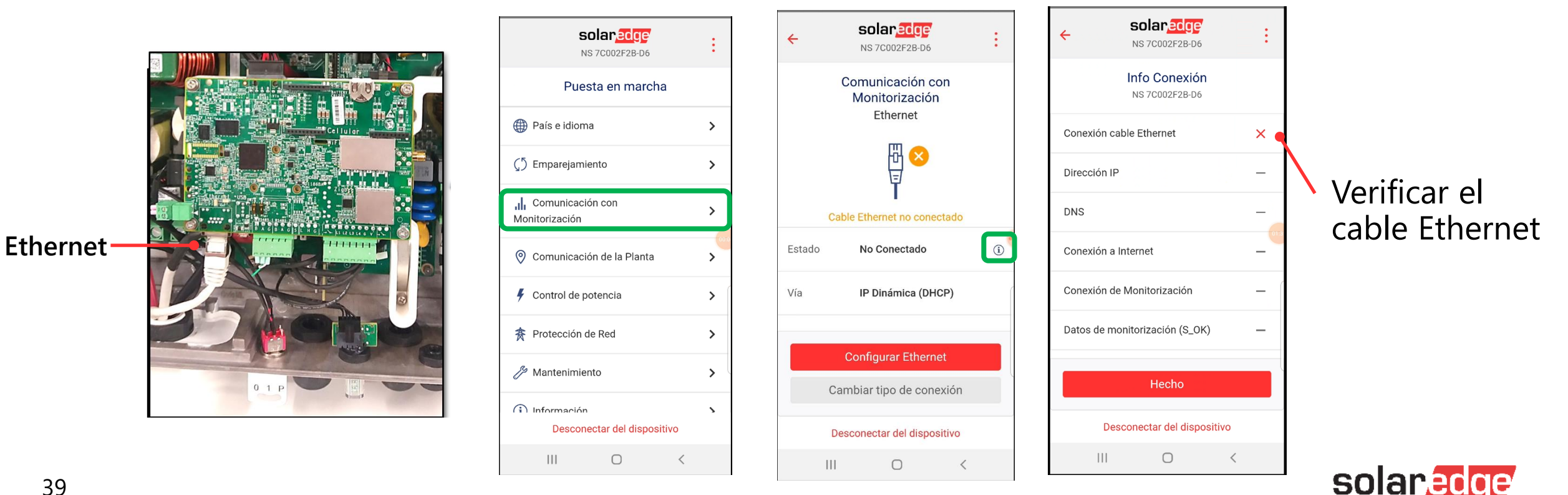

39

#### Comunicación Internet – Ethernet IP Fija

- Si se desea, es posible programar la conexión Ethernet a través de IP fija
- Entrar en Comunicación con Monitorización
- Pulsar en Configurar Ethernet -> Editar
- Seleccionar IP Fija, introducir los datos necesarios para conexión con el router y guardar
  - Nota: los datos tienen que ser facilitado por el gestor de la red ethernet

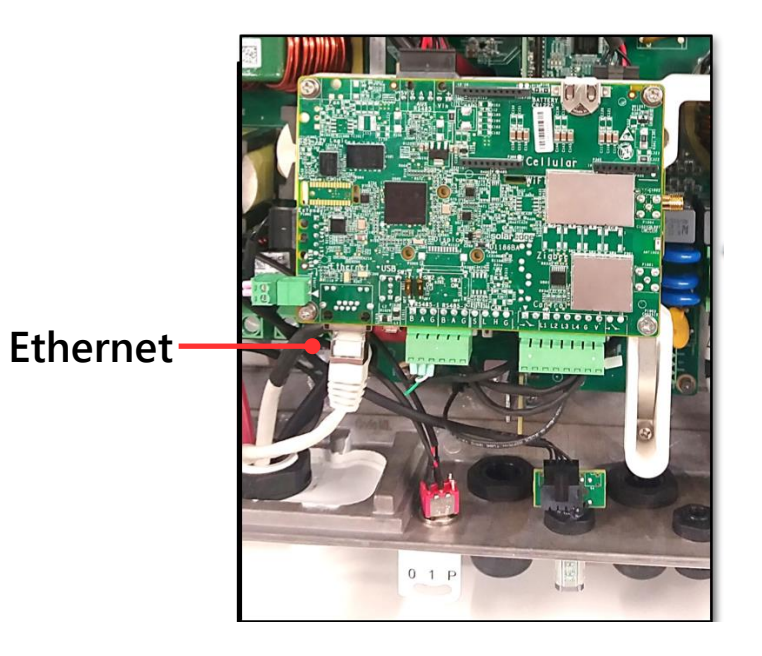

| ÷      | solan <mark>edge</mark><br>NS 7C002F2B-D6      | ÷ | ÷                | NS 7C002F2B-D6                           | ÷ | • | NS 7C00                          | edge<br>12F2B-D6 |
|--------|------------------------------------------------|---|------------------|------------------------------------------|---|---|----------------------------------|------------------|
| *      | Comunicación con<br>Monitorización<br>Ethernet |   |                  | Configuración IP<br>P Dinámica<br>P Fija |   | 0 | Configui<br>P Dinámica<br>P Fija | ración IP        |
|        | ⊞ <mark>⊗</mark><br>₽                          |   | Direcció         | in IP                                    | ò |   | irección IP                      |                  |
|        | Cable Ethernet no conectado                    |   | Máscar           | a de subred                              | ò | Ν | láscara de subred                |                  |
| Estado | No Conectado                                   | í |                  |                                          |   |   |                                  |                  |
| Vía    | IP Dinámica (DHCP)                             | ( | Puerta o predete | de enface<br>rminada                     | ò | P | uerta de enlace<br>redeterminada |                  |
|        |                                                |   |                  |                                          |   |   |                                  |                  |
|        | O an E anna Ethomat                            |   | DNG              |                                          | * | D | NS                               |                  |
|        | Configurar Ethernet                            |   |                  | Editar                                   |   |   | Cancelar                         | Guardar          |
|        | Cambiar tipo de conexión                       |   |                  |                                          |   |   |                                  |                  |
|        | Desconectar del dispositivo                    |   | Ι                | Desconectar del dispositivo              |   |   | Desconectar                      | del dispositivo  |

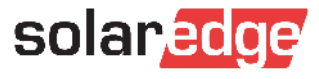

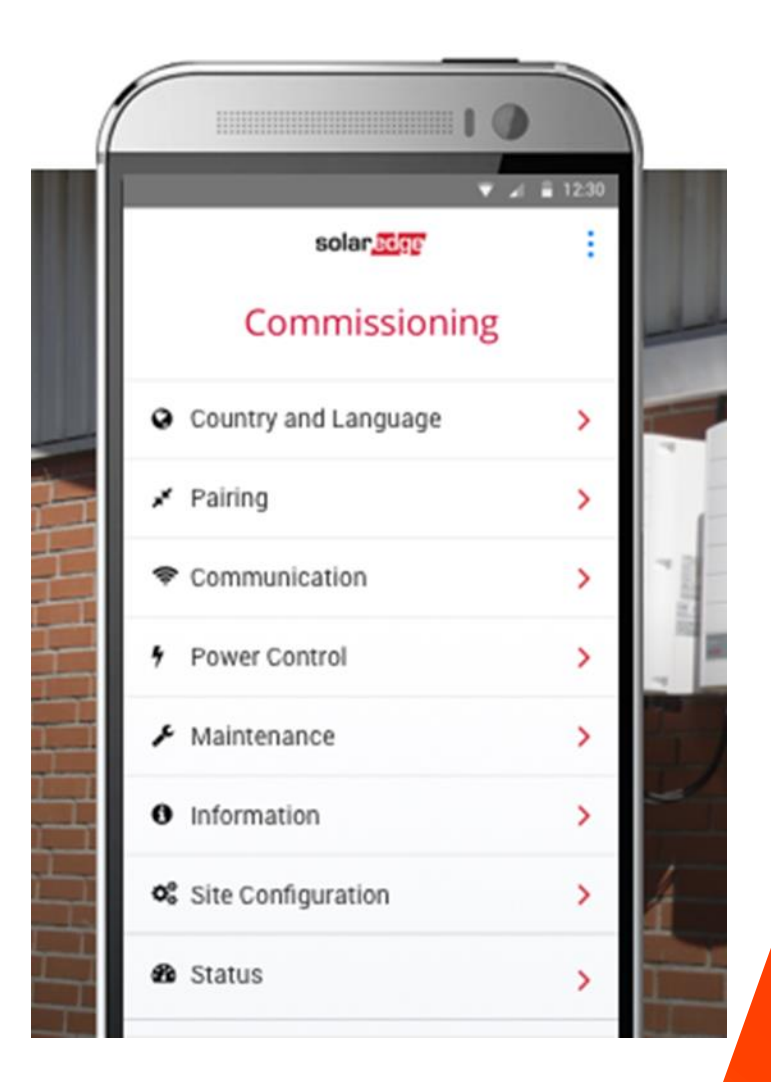

# Wi-Fi

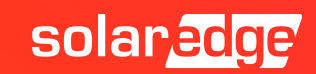

#### Comunicación Internet – Wi-Fi

- Si se desea, es posible conectar el inversor a una red Wifi. Para utilizar esta opción es necesaria una antena opcional (no incluida en el suministro del inversor). Instalar la antena previamente
- Entrar en Comunicación con Monitorización -> Cambiar tipo de conexión -> Wi-Fi
- Pulsar en Configurar Configurar Wi-Fi, seleccionar la red, poner la contaseña y Acceder

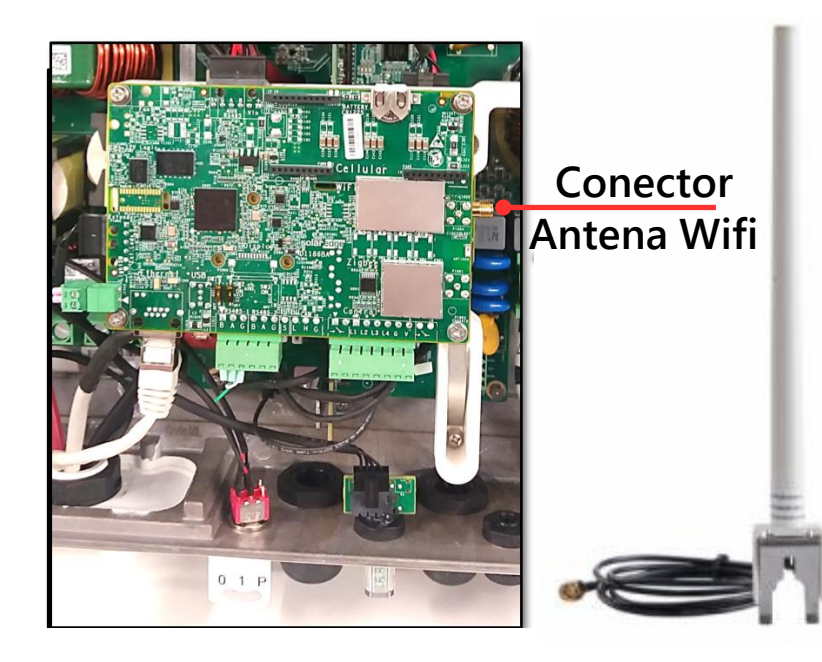

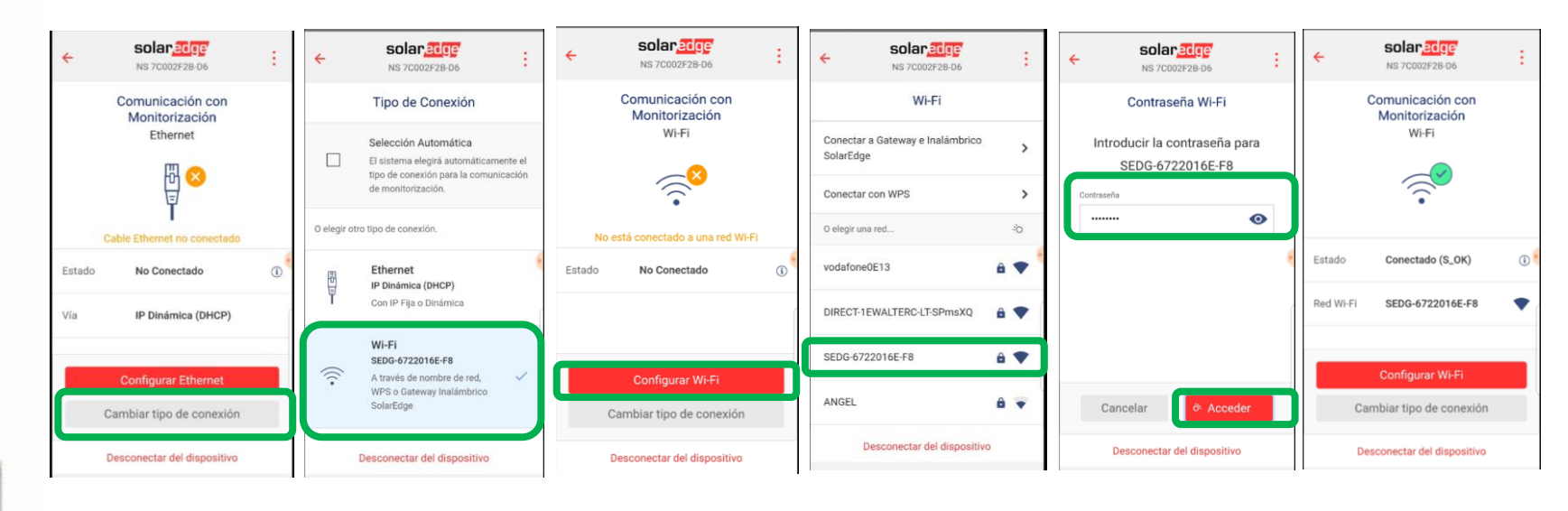

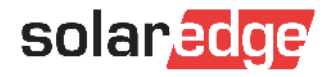

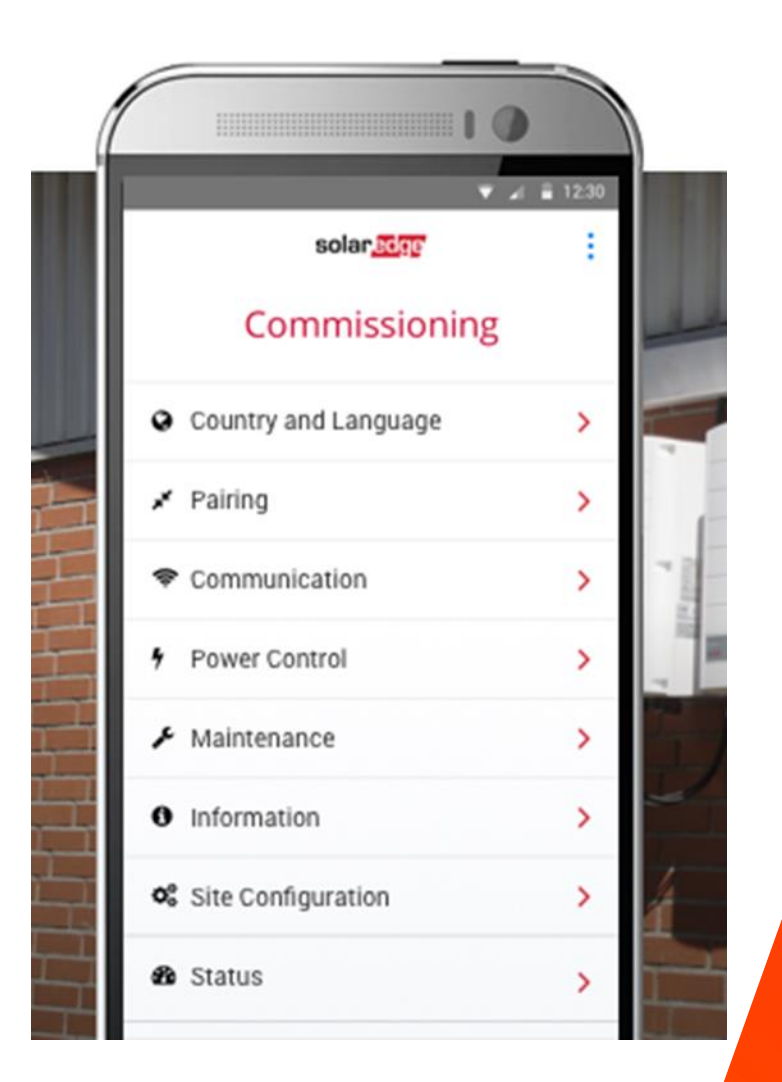

#### RS485

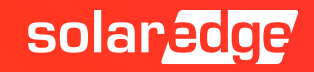

#### Comunicación RS485

- El inversor integra de serie 2 puertos RS485 independientes y con las mismas funcionalidades
  - Ambas vienen por defecto programadas como Esclavo SolarEdge

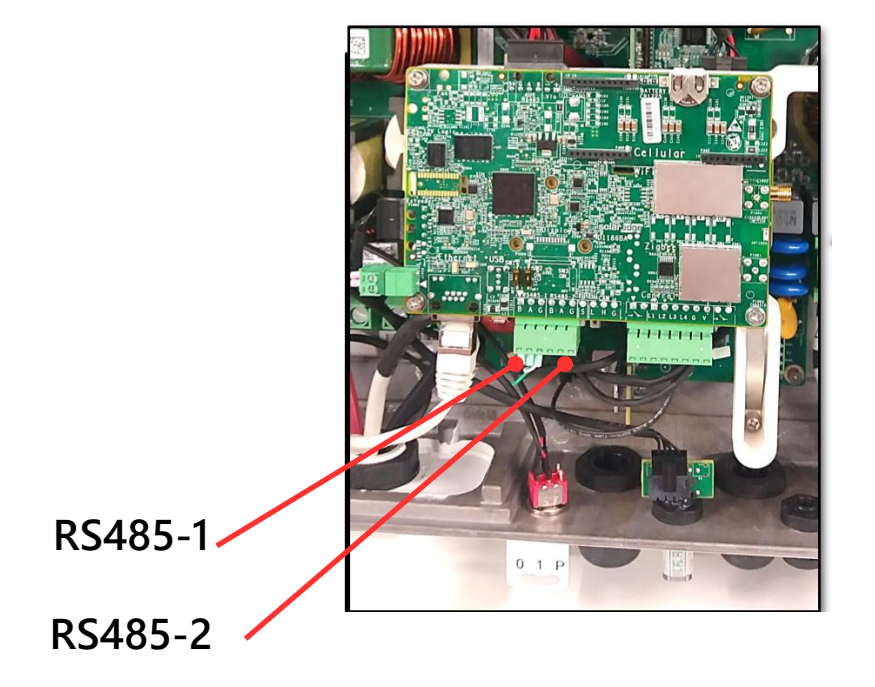

| solaredge<br>NS 7C002F2B-D6                     | :   |
|-------------------------------------------------|-----|
| Puesta en marcha                                |     |
| País e idioma                                   | >   |
| () Emparejamiento                               | >   |
| , <b>  ,</b> Comunicación con<br>Monitorización | > 🤞 |
| Omunicación de la Planta                        | >   |
| 4 Control de potencia                           | >   |
| 赛 Protección de Red                             | >   |
| /> Mantenimiento                                | >   |
| Desconectar del dispositivo                     |     |

| ← solaredge/<br>NS 7C002F2B-D6 |                                                                                                    |  |  |  |  |  |  |  |
|--------------------------------|----------------------------------------------------------------------------------------------------|--|--|--|--|--|--|--|
| Comunicación de la Planta      |                                                                                                    |  |  |  |  |  |  |  |
| DHCP                           | >                                                                                                    |  |  |  |  |  |  |  |
| SEDG-6722016E-<br>F8           | >                                                                                                    |  |  |  |  |  |  |  |
| Esclavo SolarEdge              | >                                                                                                    |  |  |  |  |  |  |  |
| Esclavo SolarEdge              | >                                                                                                    |  |  |  |  |  |  |  |
| RRCR                           | >                                                                                                    |  |  |  |  |  |  |  |
| Desactivado                    | >                                                                                                    |  |  |  |  |  |  |  |
| Desconectar del dispositivo    |                                                                                                    |  |  |  |  |  |  |  |
|                                | SOIAR CECTO<br>NS 7C002F2B-D6<br>INICACIÓN dE IA Planta<br>DHCP<br>SEDG-6722016E-<br>F8<br>Esclavo SolarEdge<br>Esclavo SolarEdge<br>RRCR<br>Desactivado |  |  |  |  |  |  |  |

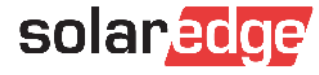

#### Comunicación RS485: Múltiples Inversores

- En caso de múltiples inversores es posible configurarlos entre ellos en concepto de Maestro/Esclavo. Todos los inversores vienen por defecto como esclavos
- Entrar en el puerto RS485 elegido para la conexión entre inversores
  - En los inversores esclavos asignar el ID del dispositivo en el Bus de manera univoca
  - En el inversor Maestro cambiar el rol a Maestro y buscar los demás inversores

| solar <mark>edge</mark><br>NS 7C002F2B-D6        | ÷ | ← solar,₂c@?<br>NS 7C002F2B-D6 | ← solaredge :<br>NS 7C002F2B-D6 | ← solaredge :               | ← solar, <u>≥cor</u><br>Ns 7C002F2B-D6 | ← solar_edge<br>NS 7C002F28-D6 | ← solaredge :<br>NS 7C002F2B-D6                                         |
|--------------------------------------------------|---|--------------------------------|---------------------------------|-----------------------------|----------------------------------------|--------------------------------|-------------------------------------------------------------------------|
| Puesta en marcha                                 |   | Comunicación de la Planta      | RS485-1                         | Rol del protocolo RS485-1   | Protocolo RS485-1                      | RS485-1                        | Detectar esclavo                                                        |
| País e idioma                                    | > | Ethernet DHCP >                | Protocolo Esclavo SolarEdge >   | Esclavo SolarEdge 🗸         | ✓ SolarEdge Maestro >                  | Protocolo Maestro >            |                                                                         |
| $\zeta 5$ Emparejamiento                         | > | Wi-Fi No conectado 🗲           | Id. del dispositivo 1 >         | Maestro SolarEdge           | Modbus<br>(Multi-                      | Id. del dispositivo 1 >        |                                                                         |
| , <b>  </b> , Comunicación con<br>Monitorización | > | RS485-1 Esclavo SolarEdge >    | 4                               |                             | dispositivo)                           | Detectar esclavo 💥 > 🕴         |                                                                         |
| <ul> <li>Comunicación de la Planta</li> </ul>    | , | RS485-2 Esclavo SolarEdge >    |                                 |                             | SunSpec (no<br>registrador-            | Detección larga de             | Realizando detección de esclavo<br>Esta operación puede necesitar hasta |
|                                                  |   | GPIO RRCR >                    |                                 |                             | SE)                                    | esclavos                       | 1 minuto.                                                               |
| Control de potencia                              | > | Puerto TCP Desactivado         |                                 |                             | Ninguno                                |                                |                                                                         |
| 赛 Protección de Red                              | > | Modbus                         |                                 |                             |                                        |                                |                                                                         |
| <i>Mantenimiento</i>                             | > |                                |                                 |                             |                                        |                                | Detener                                                                 |
| Desconectar del dispositivo                      |   | Desconectar del dispositivo    | Desconectar del dispositivo     | Desconectar del dispositivo | Desconectar del dispositivo            | Desconectar del dispositivo    | Desconectar del dispositivo                                             |

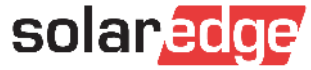

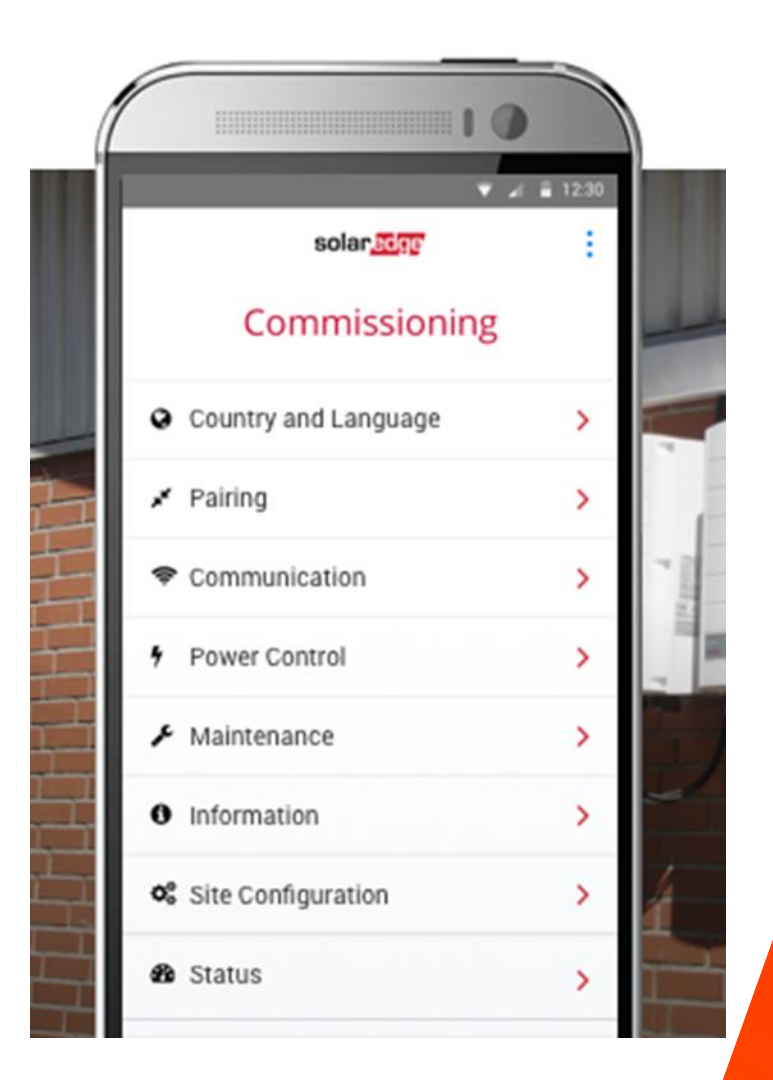

### Meter

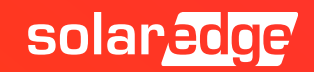

#### Comunicación RS485: Meter

- Para visualizar los datos de consumo en el portal de monitorización, activar limitación de potencia y/o utilizar funciones de almacenamiento y Smart Energy es necesario instalar y configurar un Meter Modbus RS485 SolarEdge en el sistema
- Entrar en el puerto RS485 elegido para la conexión con el Meter
- Seleccionar la opción Modbus (Multi-dispositivo), volver atrás y añadir un dispositivo Modbus (Add Modbus Device → Meter)

| Solar, edge<br>NS 7C002F2B-D6           | ÷   |                      | olaredge<br>s 7C002F2B-D6 | ÷             | solaredge<br>NS 7C002F2B-D6 | ÷ | ← <b>Solar</b><br>NS 7C002F | <b>dge</b><br>2B-D6 | ÷                | solaredge<br>NS 7C002F2B-D6 | ÷ | ÷             | solaredge<br>NS 7C002F2B-D6 | :                 |
|-----------------------------------------|-----|----------------------|---------------------------|---------------|-----------------------------|---|-----------------------------|---------------------|------------------|-----------------------------|---|---------------|-----------------------------|-------------------|
| Puesta en marcha                        |     | Comunic              | cación de la Planta       | _             | RS485-1                     |   | Protocolo F                 | RS485-1             |                  | Protocolo RS485-1           |   |               | RS485-1                     |                   |
| País e idioma                           | >   | Ethernet             | DHCP >                    | Protocolo     | Esclavo SolarEdge           | > | ✓ SolarEdge                 | esclavo >           | SolarEc          | lge                         | > | Protocolo     | Modbus (I<br>dispos         | Multi-<br>sitivo) |
|                                         | >   | Wi-Fi                | SEDG-6722016E-<br>F8 >    | Id. del dispo | ositivo 1                   | > | Modbus<br>č≮ (Multi-        |                     | Modbu<br>(Multi- | 5                           |   | Añadir dispos | itivo                       | >                 |
| ,,   Comunicación con<br>Monitorización | > < | RS485-1              | Esclavo SolarEdge         |               |                             |   | SunSpec (no                 |                     | disposi          | tivo)                       |   | Modbus        |                             |                   |
| Ocomunicación de la Planta              | >   | RS485-2              | Esclavo SolarEdge >       |               |                             |   | registrador-<br>SE)         |                     | registra<br>SE)  | dor-                        |   |               |                             |                   |
| Control de potencia                     | >   | GPIO                 | RRCR >                    |               |                             |   | Ninguno                     |                     | Ningun           | D                           |   |               |                             |                   |
| 赉 Protección de Red                     | >   | Puerto TCP<br>Modbus | Desactivado ゝ             |               |                             |   |                             |                     |                  |                             |   |               |                             |                   |
| 🥬 Mantenimiento                         | >   |                      |                           |               |                             |   |                             |                     |                  |                             |   |               |                             |                   |
| Desconectar del dispositivo             |     | Descone              | ectar del dispositivo     | Des           | sconectar del dispositivo   |   | Desconectar de              | dispositivo         | De               | sconectar del dispositivo   |   | Desc          | onectar del dispositivo     | þ                 |

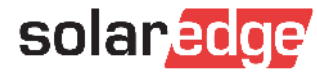

#### Comunicación RS485: Meter

#### Seleccionamos Meter → Meter 1

- Entrar en Meter Function para asignar una función al Meter. Si no asignamos ninguna función los datos no se verán en el portal ni se podrá activar la función de inyección cero
- Seleccionar la opción Export+Import (E+I) y volver atrás

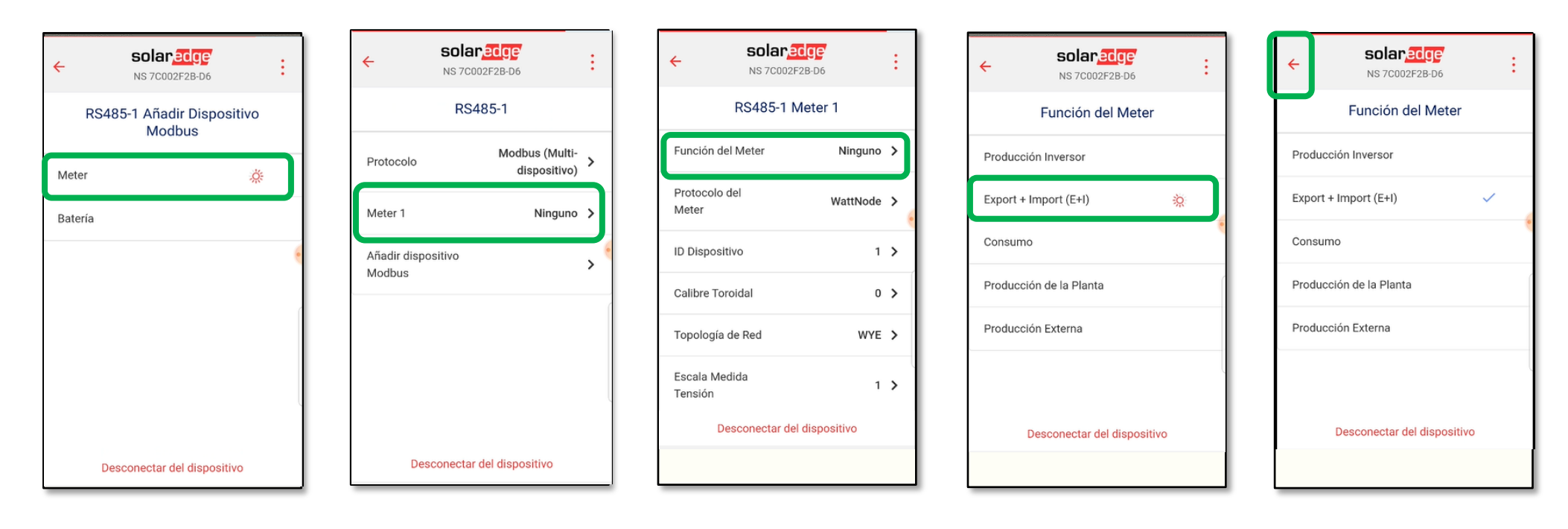

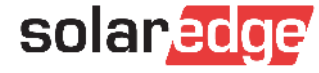

#### Comunicación RS485: Meter

- Seleccionar **Device ID** y cambiarlo a 2 (configuración de fabrica del Meter, verificar en el Dip Switch del Meter).
- Entrar en CT Rating para asignar el amperaje de los toroidales (verificar en la pegatina de los toroidales el calibre para asignar).
- Después de esto, si todo está cableado y configurado correctamente se establecerá conexión con el meter, el led COM del Meter empezará a parpadear y podremos visualizar los datos de consumo

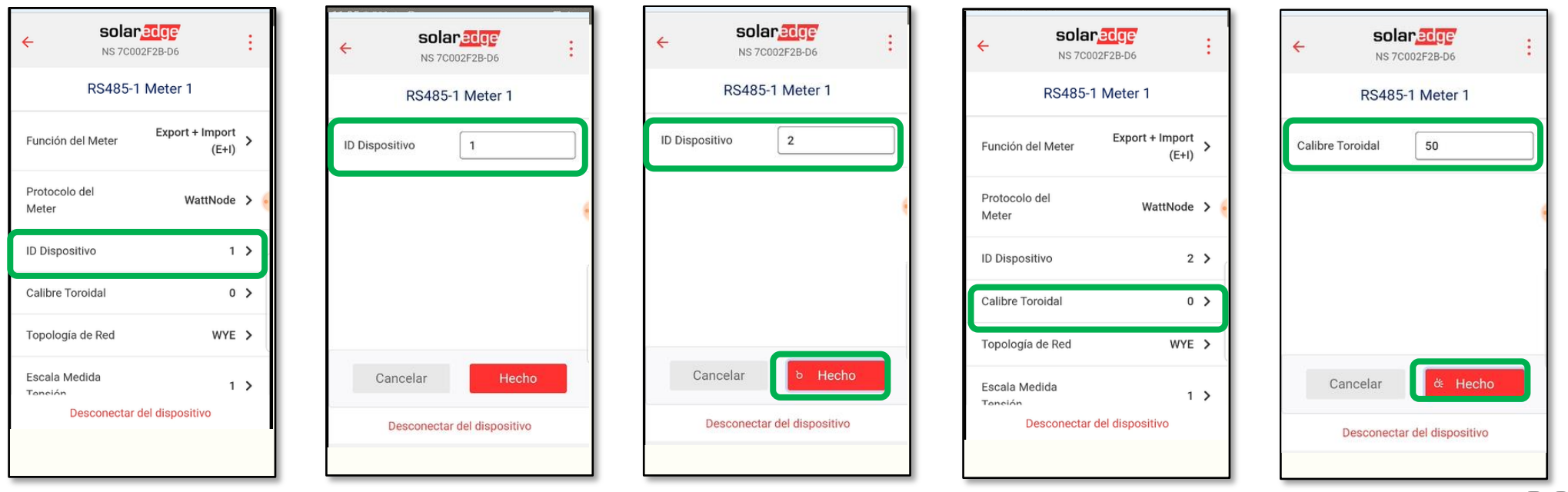

<sup>49</sup> NOTA: si no fuera posible cambiar CT Rating de 0 al valor deseado verificar el cableado o las **solar edge** configuraciones previas

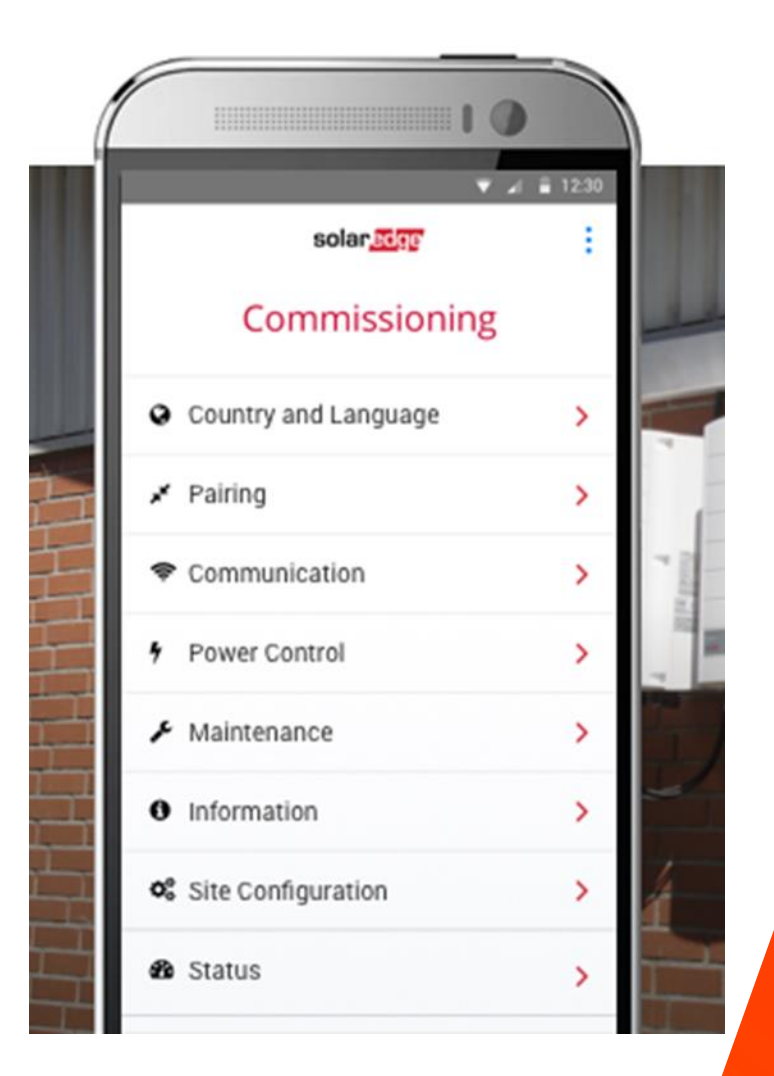

# Inyección Cero

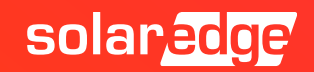

#### Control de potencia: Inyección Cero

- La limitación de potencia viene deshabilitada por defecto. Si se desea habilitar la función de inyección cero es necesario acceder al menú Control de Potencia desde el menú principal.

| solanedge<br>NS 7C002F2B-D6          | : | ← solar.acge<br>NS 7C002F2B-D6            | ← solarecce<br>NS 7C002F2B-D6 | ← solar,edge<br>NS 7C002F2B-D6 | ← solar,edge<br>NS 7C002F2B-D6 |
|--------------------------------------|---|-------------------------------------------|-------------------------------|--------------------------------|--------------------------------|
| Puesta en marcha                     |   | Control de potencia                       | Administrador de energía      | Modo de Control de Limitación  | Modo de Control de Limitación  |
| País e idioma                        | > | Control de red Habilitado >               | Control de Desactivado >      | Control de Exportación 🥳       | Control de Exportación 🗸       |
|                                      | > | Administrador de >                        | Avanzado                      | Control de Producción          | Control de Producción          |
| , Comunicación con<br>Monitorización | > | Interfaz de<br>reducción de Desactivado > |                               | Control de Importación Mínima  | Control de Importación Mínima  |
| Ocomunicación de la Planta           | > | potencia (RRCR)                           |                               | Desactivado 🗸                  | Desactivado                    |
| F Control de potencia                | > | Potencia reactiva f.d.p. >                |                               |                                |                                |
| 条 Protección de Red                  | > | Potencia activa                           |                               |                                |                                |
| Desconectar del dispositivo          |   | Desconectar del dispositivo               | Desconectar del dispositivo   | Desconectar del dispositivo    | Desconectar del dispositivo    |

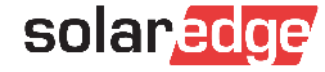

#### Control de potencia: Inyección Cero

- Una vez habilitado Export Control aparecerá la opción de fijar el Site Limit.
- Para inyección cero fijar el **Site Limit** en 0W y confirmar.
- Posible error:
  - en caso de no haber programado anteriormente el meter correctamente no arrancará el inversor

| ← solar,edge<br>NS 7C002F28-D6 | ← solaredge<br>NS 7C002F2B-D6 | ← solaredge :<br>NS 7C002F2B-D6 | ← solaredge<br>NS 7C002F2B-D6    |
|--------------------------------|-------------------------------|---------------------------------|----------------------------------|
| Control de Limitación          | Control de Limitación         | Control de Limitación           | Control de Limitación            |
| Modo de Control de Exportación | Límite Planta [W]             | Límite Planta 0 [W]             | Modo de Control de Exportación > |
| Límite Planta Sin Configurar 🗲 |                               |                                 | Límite Planta 0 W 💙              |
|                                |                               |                                 | (                                |
|                                |                               |                                 |                                  |
|                                |                               |                                 |                                  |
|                                | Cancelar Hecho                | Cancelar <b>&amp; Hecho</b>     |                                  |
| Desconectar del dispositivo    | Desconectar del dispositivo   | Desconectar del dispositivo     |                                  |
|                                |                               |                                 | Desconectar del dispositivo      |

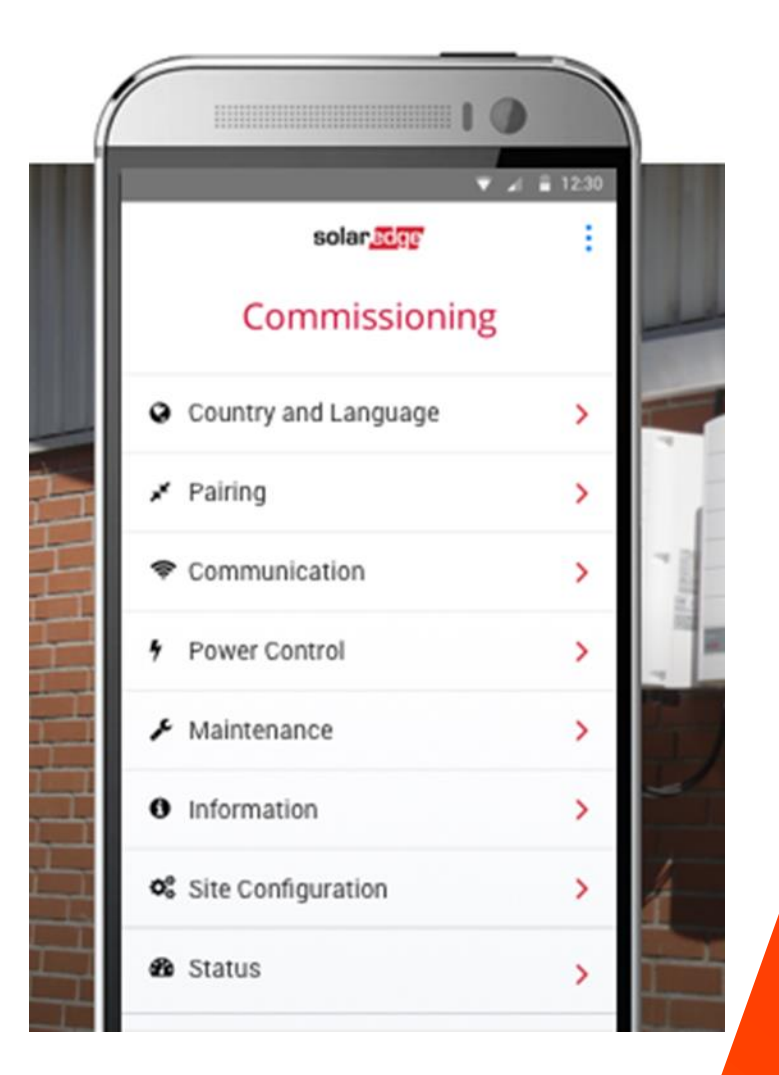

# StorEdge Solo HD-Wave

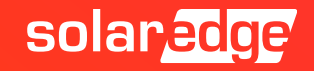

#### Comunicación RS485: StorEdge

- Para integrar una batería en un sistema con inversor monofásico HD-Wave es necesario configurarla
- Entrar en el puerto RS485 elegido para la conexión con el Meter y la Batería
- Seleccionar la opción Modbus (Multi-dispositivo) y añadir un dispositivo Modbus (si no se ha configurado el Meter, primero ver párrafo correspondiente)
- Después del Meter (en el mismo puerto) añadir también una batería (Añadir dispositivo Modbus → Batería)

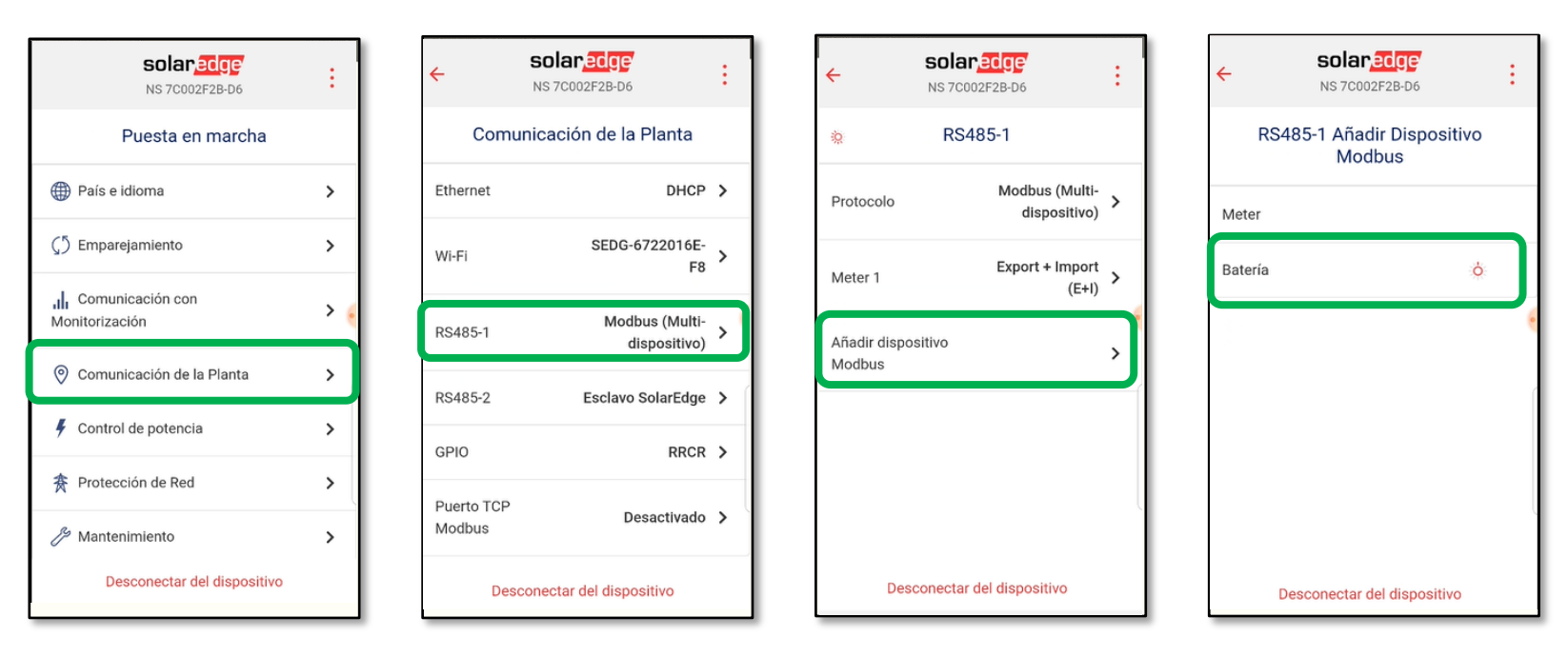

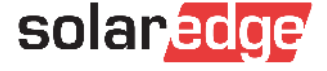

#### Comunicación RS485: StorEdge

- Seleccionando la batería, si esta está encendida y el cableado de comunicación es correcto, se reconocerá y tendrá acceso a la información de la batería
- En caso contrario se mostrará el error 3x6B : Error de com. de la batería. En tal caso revisar si el cableado es correcto y si la batería está encendida

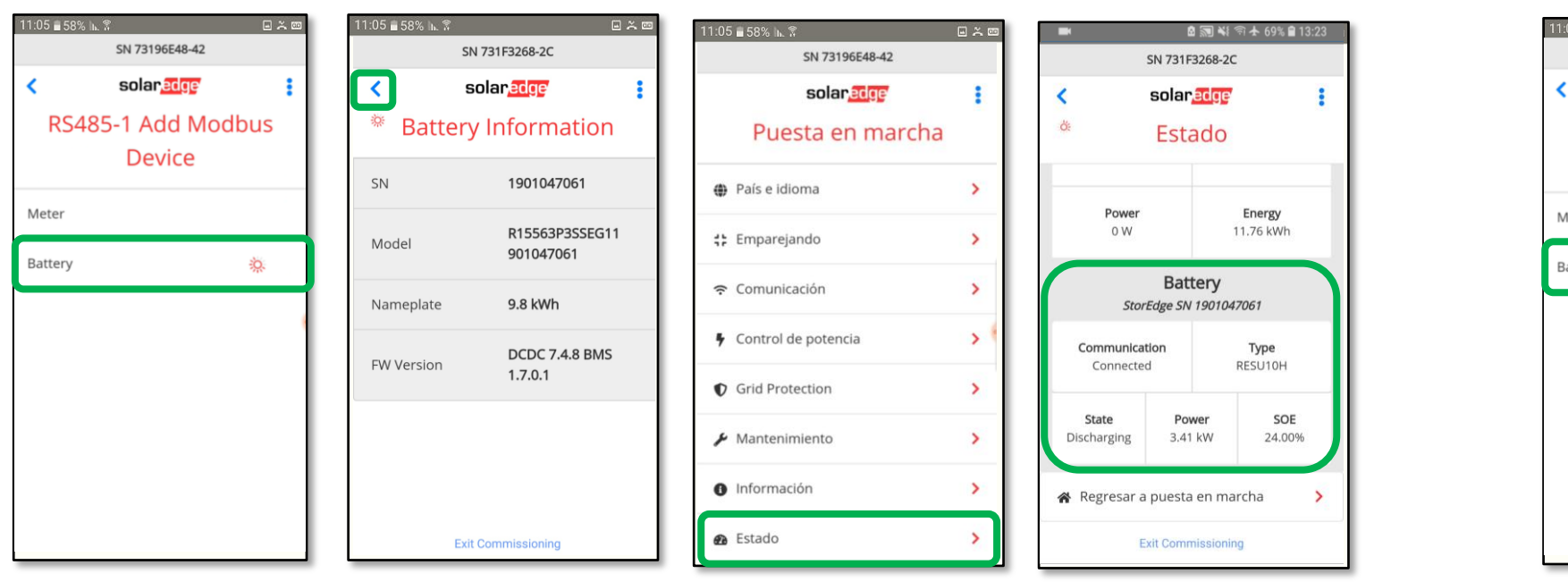

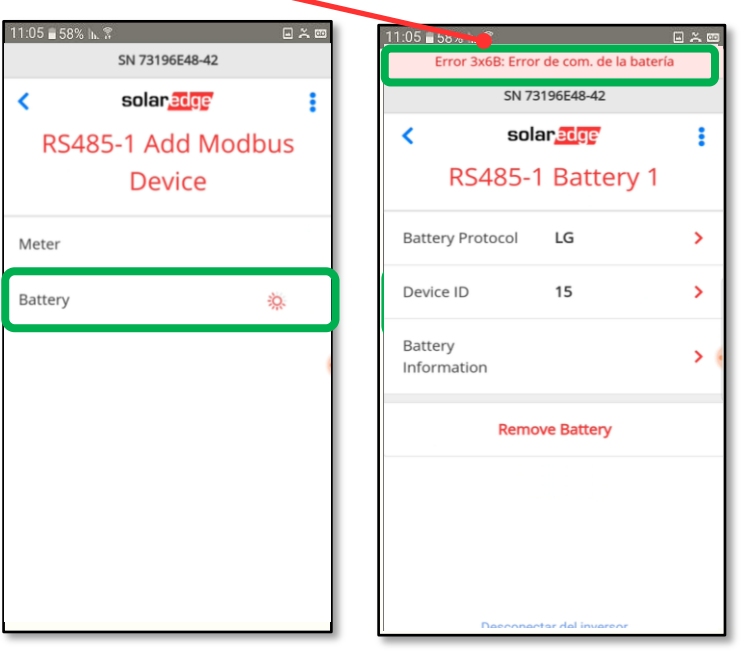

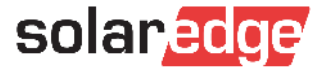

#### Comunicación RS485: StorEdge

- Para habilitar la carga y descarga de la batería hay que programar un perfil de carga
- Desde el Menú Principal entrar en Control de Potencia > Administrador de energía > Energy Control y habilitar el perfil Maximum Self Consumption (MSC)
- El perfil Maximum Self Consumption (MSC) optimiza la carga y la descarga aprovechando la FV
- En caso de no haber configurado previamente ningún Meter (Export+Import) se indicará un error. En ese caso volver al menú principal y programar el Meter antes de volver a los mismos pasos.

| 11:05 🖬 58% 🗽 📽 🔤 🛎 📼                   | 11:05 <b>=</b> 58% h. 🕅                  | 🗉 🍝 📼 🛛 11:0 | :05 🖥 58% 🖡 🔋 🔛 🖂        | < 🚥 | 11:05 🖬 58% 🖡 🔋 🔛 🖂 📼            | 0 | 11:05 🖬 58% 🕪 😤 📖 🛱              | 11:05 🖬 58% 🖍 🕷 🔲 🏔 📼                                                         |
|-----------------------------------------|------------------------------------------|--------------|--------------------------|-----|----------------------------------|---|----------------------------------|-------------------------------------------------------------------------------|
| SN 73196E48-42                          | SN 73196E48-42                           |              | SN 73196E48-42           |     | SN 73196E48-42                   |   | SN 73196E48-42                   | SN 73196E48-42                                                                |
| solar <mark>edge</mark>                 | < solan <mark>edge</mark>                | ÷ <          | solar <mark>edge</mark>  |     | < solar <mark>edge</mark>        |   | < solar <mark>edge</mark>        | < solar <u>ange</u> :                                                         |
| Puesta en marcha                        | Control de potencia                      |              | Administrador de         |     | Energy Control                   | L | Energy Control                   | Energy Con <mark>t</mark> rol                                                 |
| País e idioma                           | Control de red Habilitado                | >            | energía                  |     | Maximum Self Consumption (MSC) 🔅 |   | Maximum Self Consumption (MSC) 🗸 | Maximum Self Consumption (MSC) 👸                                              |
| 🛟 Emparejando >                         | Administrador de                         |              | .imit Control Disable >  |     | Time of Use (ToU)                |   | Time of Use (ToU)                | Time of Use (ToU)                                                             |
| 중 Comunicación >                        | Liter gra                                | Er           | Energy Control Disable > |     | Disable 🗸                        | L | Disable                          | La página "http://172.16.0.1"<br>dice:                                        |
| Y         Control de potencia         > | reducción de Desactivado potencia (RRCR) | > St         | Storage Control          | •   | . (                              |   |                                  | Error 403:<br>This action requires a configured<br>Export+Import (E+I) Meter. |
| ♥ Grid Protection >                     | Potencia reactiva <b>f.d.p.</b>          | >            | Advanced                 |     |                                  | L |                                  | ACEPTAR                                                                       |
| ✗ Mantenimiento >                       | Potencia activa                          | >            |                          |     |                                  | L |                                  |                                                                               |
| Información                             | Equilibrio de Desartivado                |              |                          |     |                                  |   |                                  |                                                                               |
| 🙆 Estado 📏                              | fases                                    | <u></u>      |                          |     |                                  |   |                                  |                                                                               |
|                                         |                                          | _            |                          |     |                                  |   |                                  |                                                                               |

Solar-

56

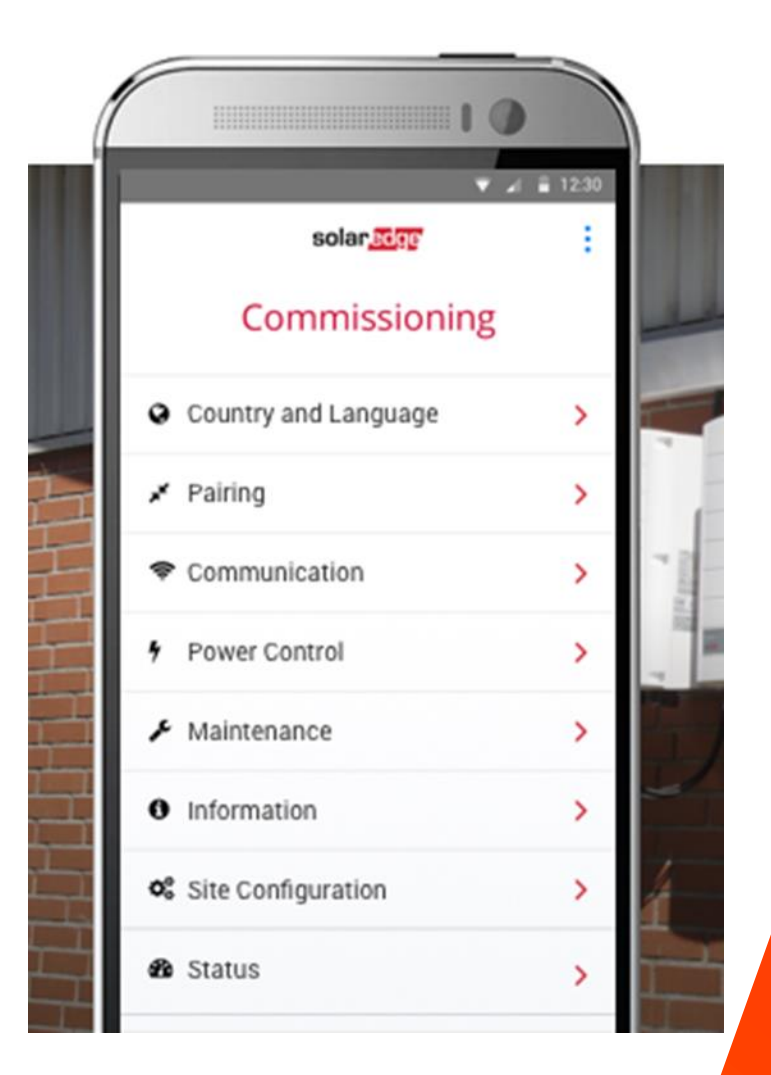

#### En caso de liarse.

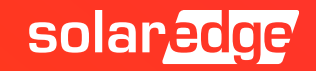

#### Restablecer condiciones de fabrica

- Para hacer un reset de la configuración hecha y volver a condiciones de fabrica volver al menú principal y pinchar en Mantenimiento > Restablecimiento de fábrica
- Y volvemos a empezar...

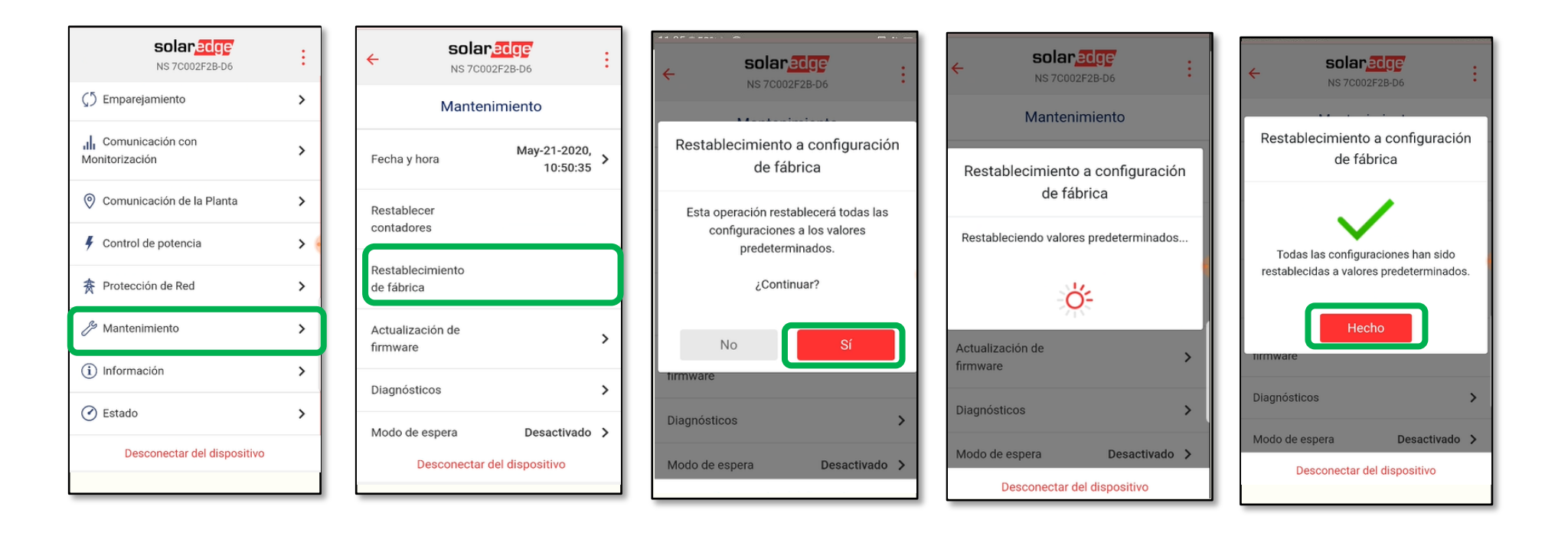

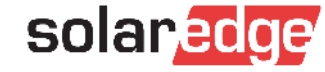

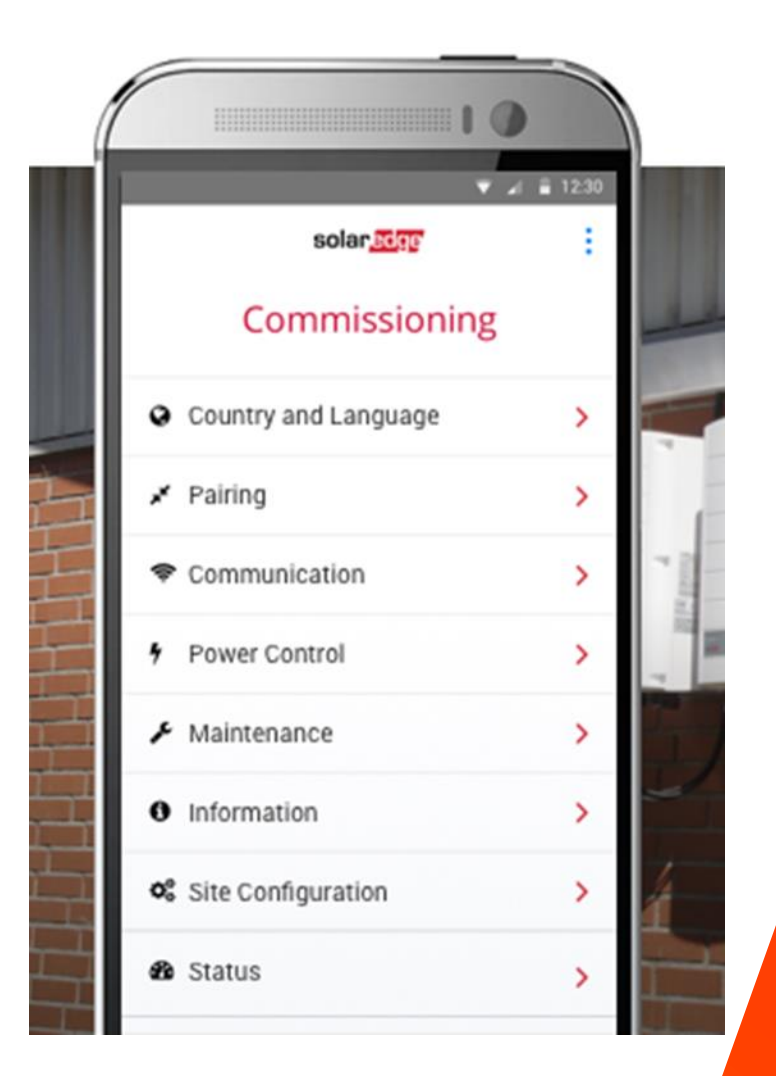

#### Visualización

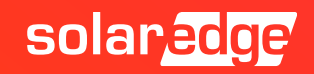

#### Opciones de Visualización Estado del Sistema

- Dos opciones en situ:
  - LEDs : <u>https://www.solaredge.com/leds</u>
  - Via SetApp, apartado "Estado"
- Desde Remoto:
  - A través de la plataforma de monitorización

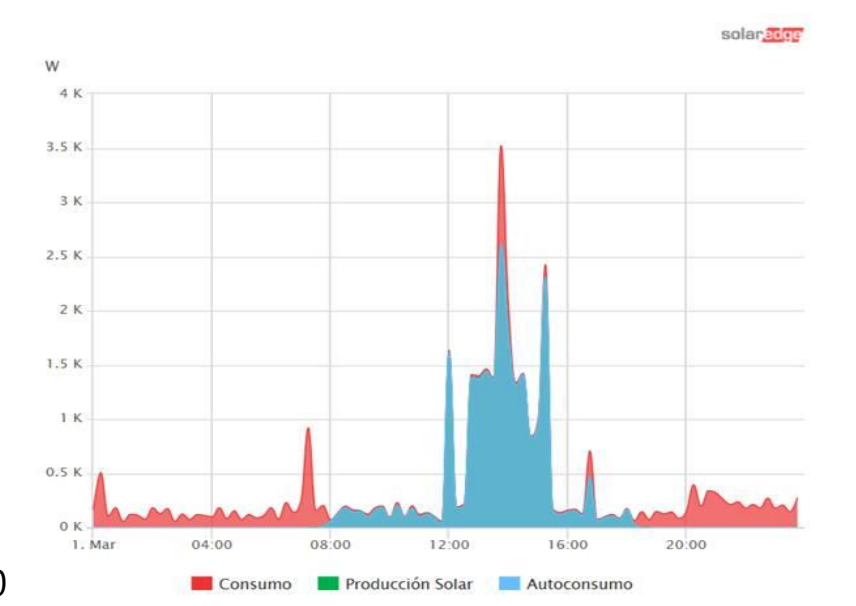

| -   | 효 🔊 ¥i 위소 69%<br>Grid Monitoring Time Left: 177 set | ∎ 13:25<br>: |
|-----|-----------------------------------------------------|--------------|
|     | solar <mark>adge</mark><br>Puesta en marcha         | :            |
| ۲   | País e idioma                                       | >            |
| #   | Emparejando                                         | >            |
| (:- | Comunicación                                        | >            |
| 5   | Control de potencia                                 | >            |
| ۶   | Mantenimiento                                       | >            |
| 0   | Información                                         | >            |
| Ð   | Estado                                              | >            |
|     |                                                     |              |

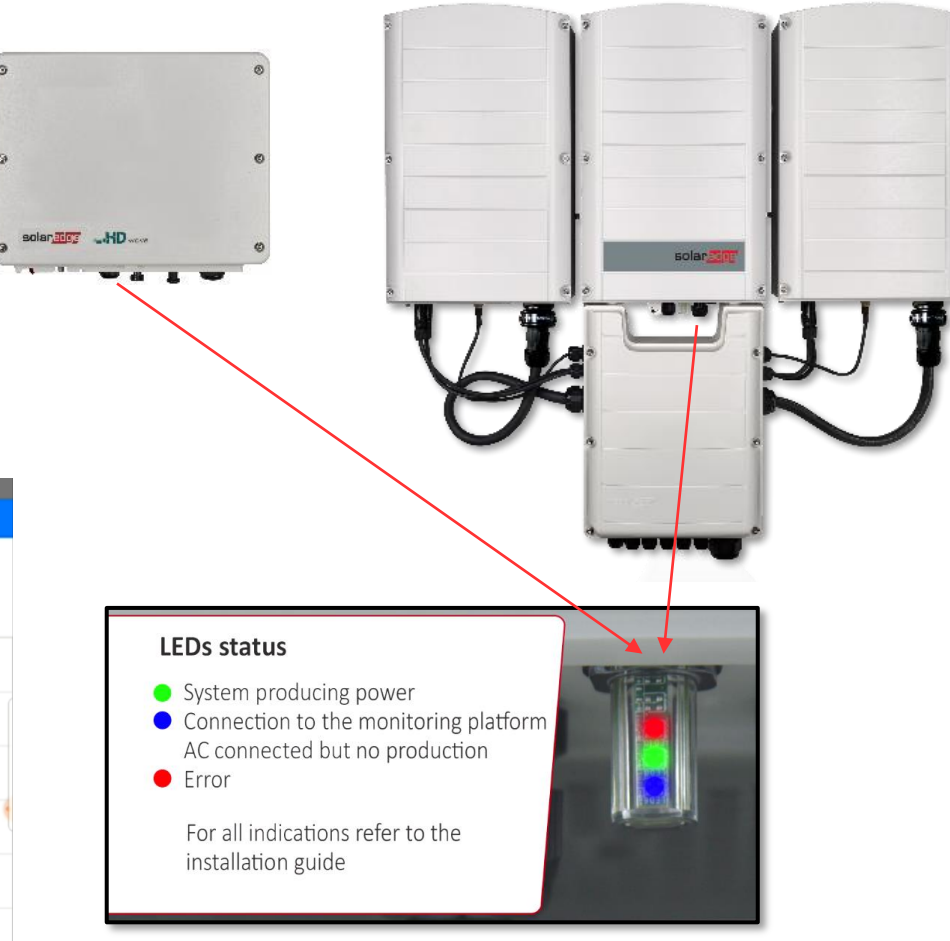

# Thank You!

Cautionary Note Regarding Market Data & Industry Forecasts

This power point presentation contains market data and industry forecasts from certain thirdparty sources. This information is based on industry surveys and the preparer's expertise in the industry and there can be no assurance that any such market data is accurate or that any such industry forecasts will be achieved. Although we have not independently verified the accuracy of such market data and industry forecasts, we believe that the market data is reliable and that the industry forecasts are reasonable.

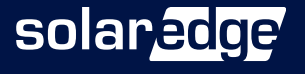